# User's Manual

(For SI/ engineer)

# Powerline/Cable 200M Bridge

## 1. Cable / Powerline Networking Installation

## 1.1 Simple step to install cable Networking

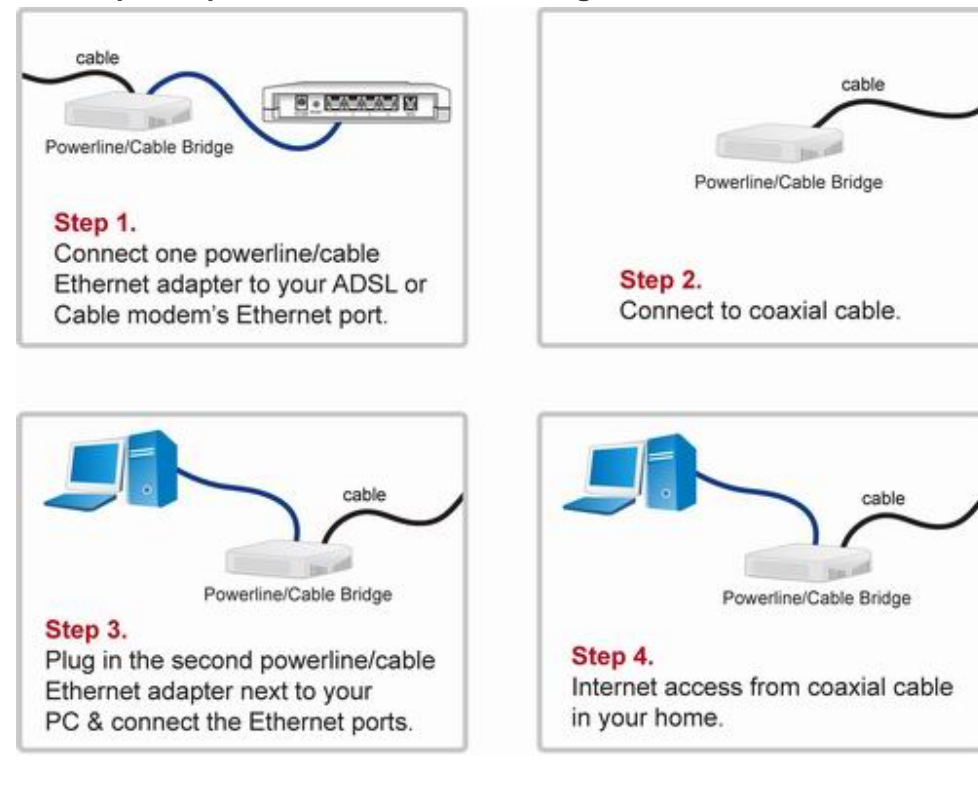

## **1.2 Simple step to install Powerline Networking**

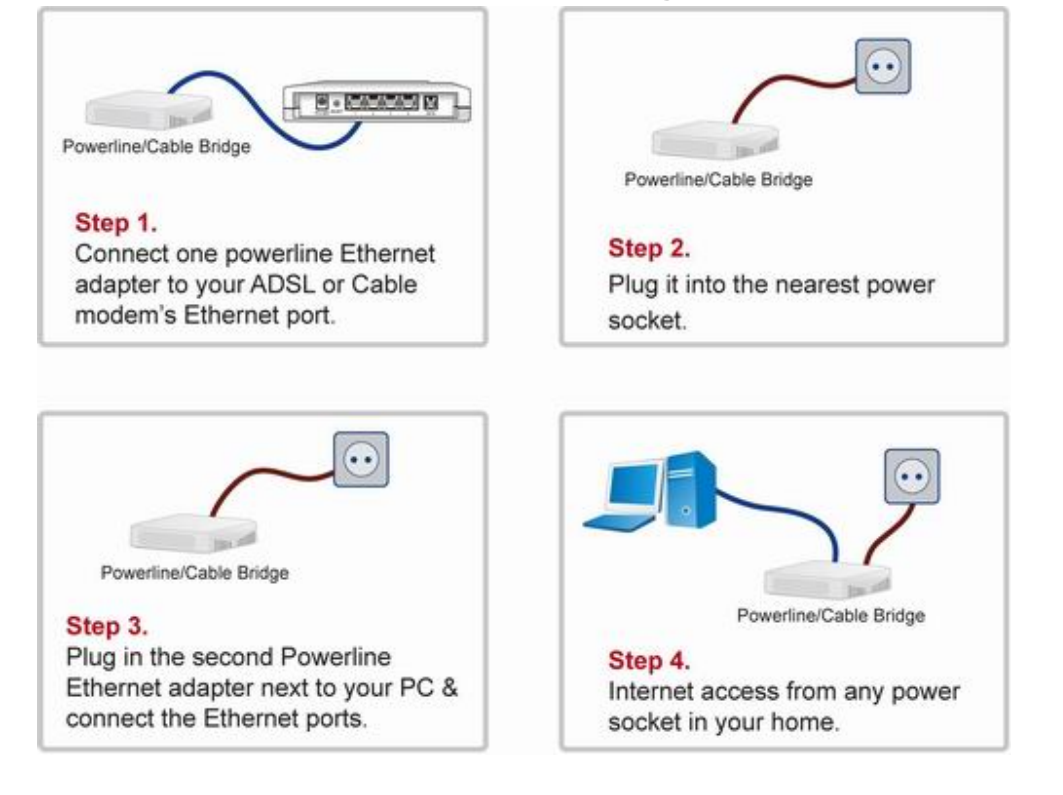

## **1.3 Application Block Diagram**

## 1.3.1 Internet ADSL with one computer via power outlet

(Bridge mode: Switch in PL/Cable side)

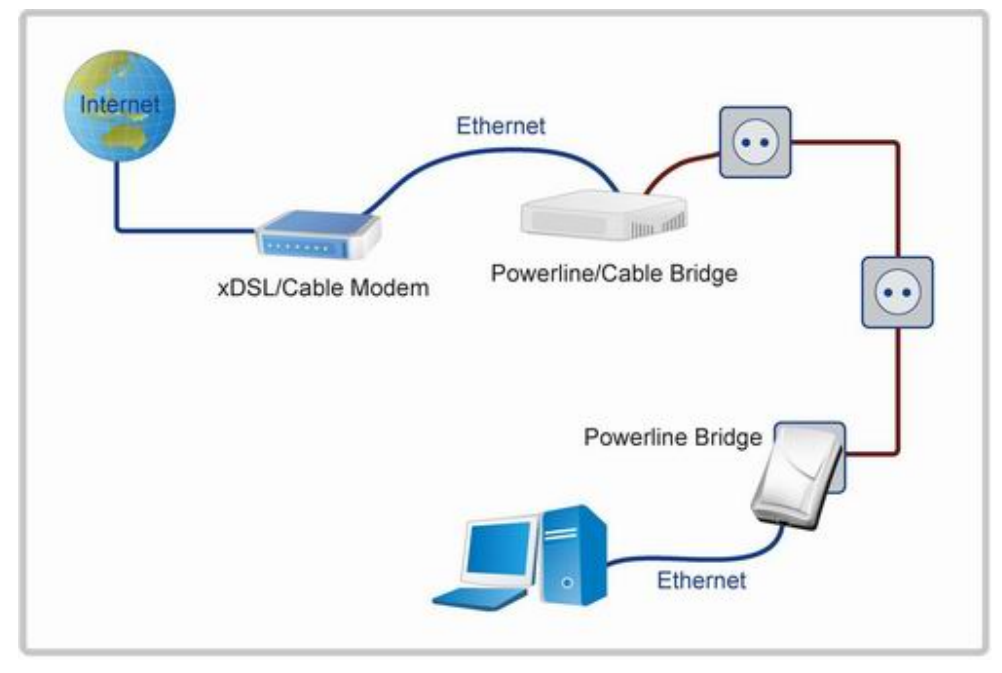

1.3.2 Online game via power outlet (Bridge mode: Switch in PL/Cable side)

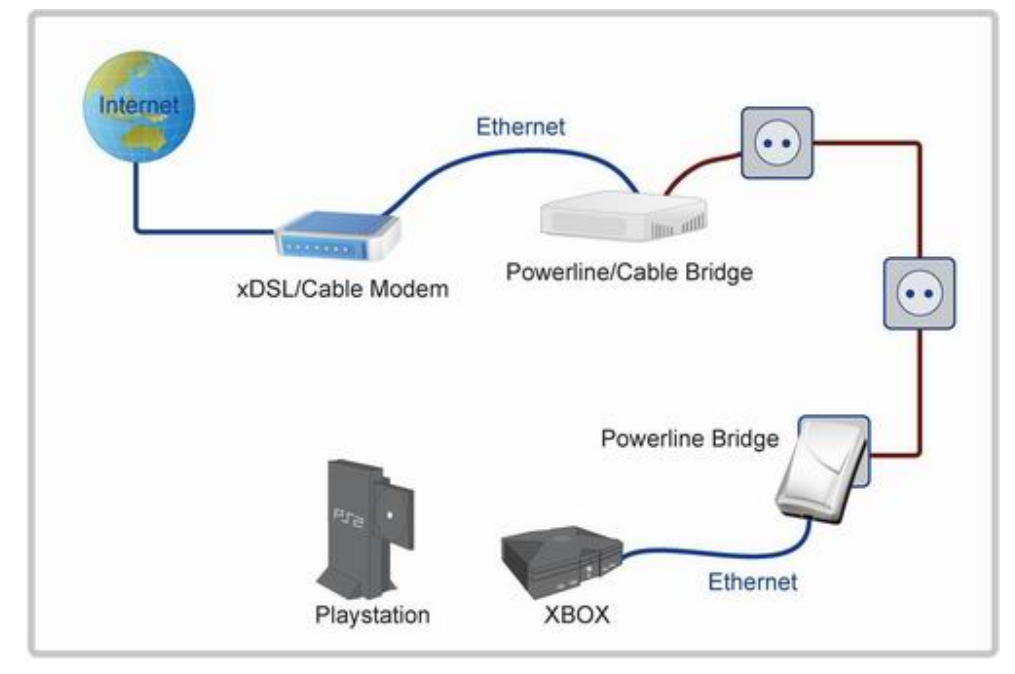

## 1.3.3 Internet ADSL and Home Networking via power outlet

(Bridge mode: Switch in PL/Cable side)

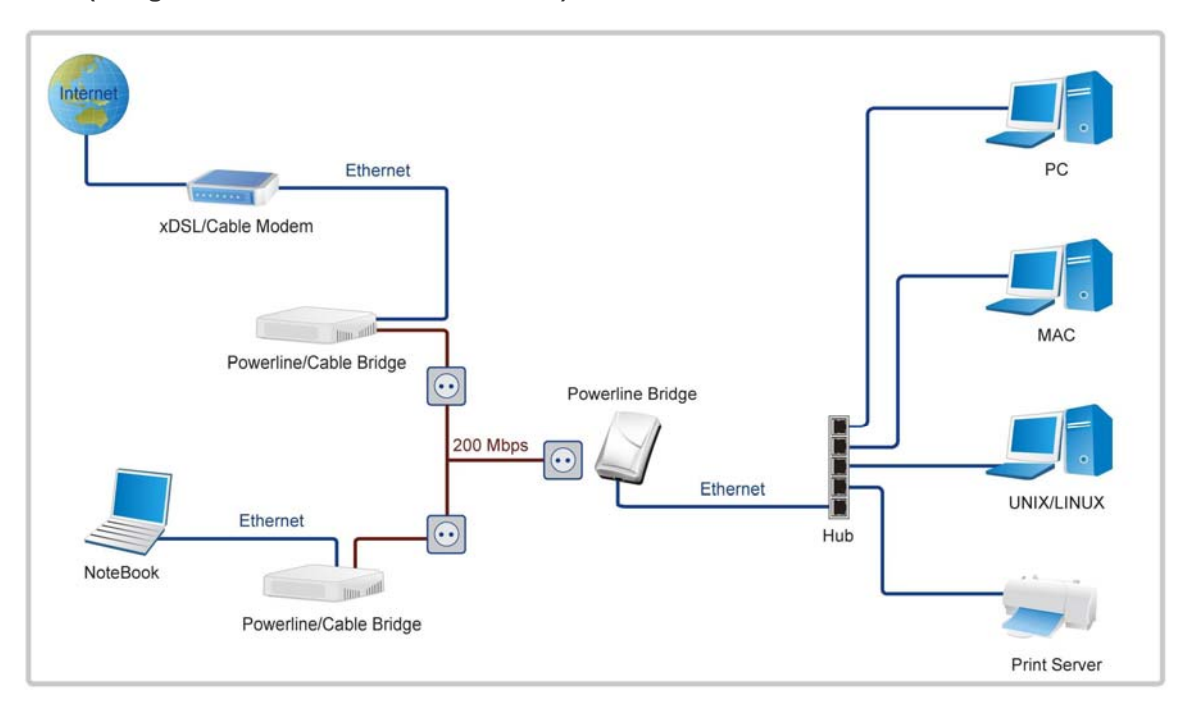

## 1.3.4 Internet ADSL and Home Networking via coaxial cable (Master/Slave mode: Switch in Cable only)

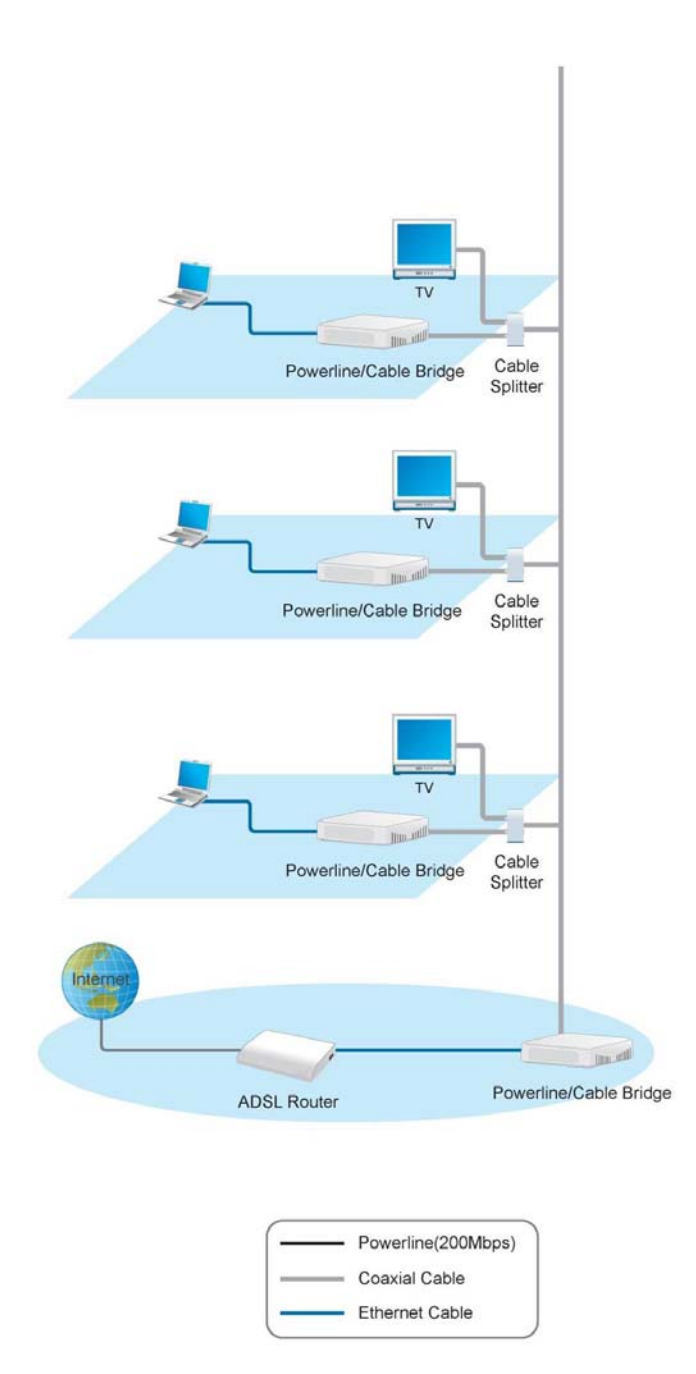

In this case, the home Powerline device need to change the Private Network Name to avoid the interference from Cable device, due to the default settings is the same. Or change the Powerline/cable 200M bridge private network name to another name can work well too.

Scenario : When use cable as the network backbone, each rooms use powerline device at the same time. Please change the Private Network Name of the all powerline devices to another name, don't use the default settings. Otherwise, it will interfere with the operation of the cable devices.

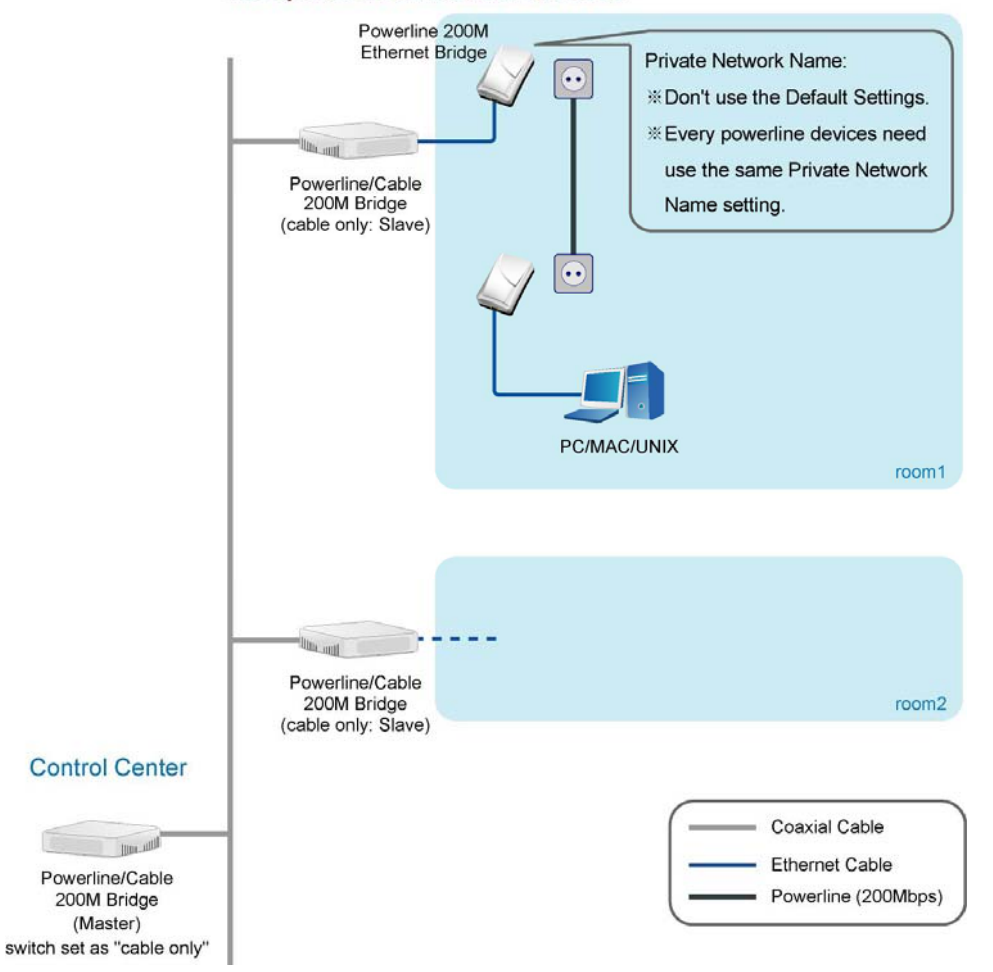

## 1.4 Benefits

- · Data transfers at up to 200 Mbps over the household power circuit or coaxial cable
- · Ranges of 200 meters
- No need new wires for Home networking
- · Deliver the benefits of Ethernet without the wiring expense
- · Send even large files between PCs without long waits
- · High-speed Internet and DVD-quality video streaming
- Fully compliant with IEEE 802.3, IEEE 802.3u
- Privacy through DES encryption

#### 1.5 Features

- · Use the home's existing Powerline or coaxial cable
- · Support coexist with Powerline 85M or 14M bridges
- · Easy to install
- · Throughout the whole house, just use your power circuit to access the Internet or PC network
- · Orthogonal Frequency Division Multiplexing for high data reliability in noisy media conditions
- Integrated Enhanced Quality of Service(QoS) features: Eight levels of prioritized random access, contention free access, and segment bursting
- Up to 200Mbps data rate on Powerline or coaxial cable
- · Provide 128-bit AES Link Encryption with key management for secure Powerline communications
- Master/Slave mode support (coaxial cable link only)
- · Up to 252 slaves with 1 master, 253 total devices for cable link
- · Up to 4 masters with up to 1008 slaves, 1012 total devices in 4 AVLNs for cable link
- · Up to 4096 addressable devices including bridged devices

## **1.6 Package Contents**

- Powerline/Cable 200M Ethernet Bridge unit
- Utility & Manual CD
- Quick Installation Guide
- · Category 5 cable

## 1.7 The Front LEDs

| (                             |      |     |       |   |
|-------------------------------|------|-----|-------|---|
| Powerline 200M Desktop Bridge | 0    | 0   | 0     |   |
|                               | LINK | EIH | POWER | ) |

| LED   | State    | Description                              |  |  |  |  |  |
|-------|----------|------------------------------------------|--|--|--|--|--|
|       | ON       | Powerline network activity.              |  |  |  |  |  |
| LINK  | OFF      | Search or no Powerline network activity. |  |  |  |  |  |
|       | ON       | Ethernet connection is OK.               |  |  |  |  |  |
| ETH   | Flashing | Data transfer.                           |  |  |  |  |  |
|       | OFF      | No link to Ethernet.                     |  |  |  |  |  |
| POWER | ON       | Power on.                                |  |  |  |  |  |
|       | OFF      | Powerline off or failure.                |  |  |  |  |  |

## 1.8 The Rear Ports

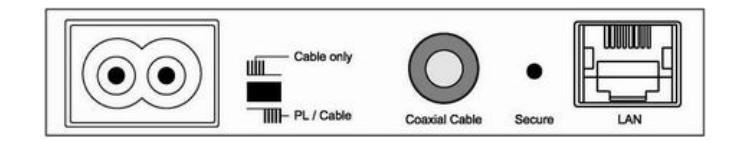

| Connector     | Description                                                                                   |
|---------------|-----------------------------------------------------------------------------------------------|
| POWER         | Connect to power cord.                                                                        |
|               | Connect to coaxial cable. Be sure, in some countries or Europe, the coaxial connector is      |
| Coaxial Cable | different so user need to buy extra converter to link the device to the internal TV cable not |
|               | the satellite cable.                                                                          |
|               | Switch to cable only mode or Powerline/Cable mode, when switch to cable only, the             |
| switch        | Powerline function will be disable. When switch to Powerline/cable, it can enable both, so    |
|               | just don't connect to the coaxial cable, it can use as Powerline device.                      |
|               | Router is successfully connected to a device through the corresponding port.                  |
| LAN           | If the LED is flashing, the Router is actively sending or receiving data over that port.      |
| Secure        | Button can auto secure and group the Powerline devices.                                       |

X The Europe TV connector is different type, like the picture 1.8.1. So user need to have the converter(picture 1.8.2) to connect the coaxial cable to the TV cable connector on the wall, don't connect the device to the satellite connector, it will not work.

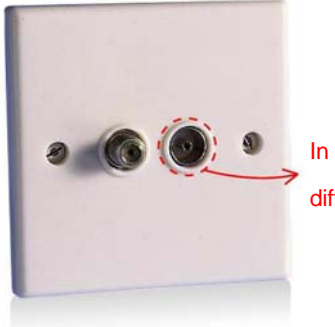

In some countries or in Europe use different TV connector for coaxial cable.

Picture 1.8.1

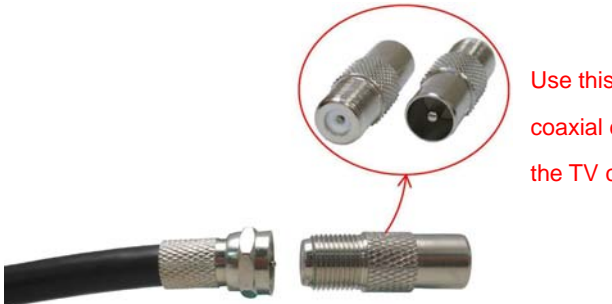

Use this converter to connect to the coaxial cable and then connect to the TV connector on the wall.

Picture 1.8.2

## **1.9 The Bottom Port**

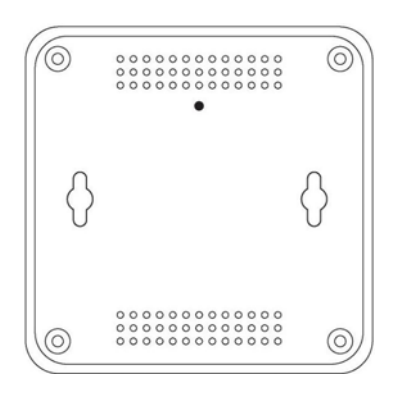

| Button | Description                                                 |
|--------|-------------------------------------------------------------|
| Reset  | Push this button can reset to the factory default settings. |

## 1.10 System Requirements

- Ethernet device
- AC power outlet
- Cable link
- Windows system for encryption setup

## 3. Device Manager Use

## 3.1. Device Manager Installation

The following describes the installation of the Device Manager software.

- 1. A network card must be installed and enabled before continuing.
- 2. Locate the Device Manager Software folder on the Intellon Customer FTP site.
- 3. Download and unzip the DM software.
- 4. Note the following files:
  - DeviceManagerSetup.msi
  - Setup.exe
  - Setup.ini
- 5. If the Windows Installer is already installed, simply run the .msi file. It will invoke the Windows Installer wizard to walk the user through a few simple steps to install the Device Manager. By default, an Intellon directory under Program Files, will be created to hold the required files for operation. The driver files will automatically be installed in the system32 directory. A Device Manager (DM) icon will appear on the desktop as a shortcut for launching the application.
- 6. If the Windows Installer is not already installed, simply run Setup.exe, which will install the Windows Installer first and then proceed with the Device Manager installation.
- 7. To use the installer with a previously installed Device Manager will require removing the pre-existing Device Manager through the "Add or Remove Programs" facility with Windows. Files in the repository directory can be moved to backup directories to manage multiple versions.
- Launch the Device Manager. If it fails to launch, the probable cause is that .NET 1.1 redistributable is not installed. .NET Framework 1.1 Redistributable is freely downloadable from: http://www.microsoft.com/downloads/results.aspx?pocId=&freetext=.NET+redistributable&DisplayLang=en.
- 9. The installation is now complete.

## 3.2. Common Features of Tabbed Windows

## 3.2.1. Icon Tool Bar

The Device Manager graphical user interface is shown in Figure 3. Note that the tool bar has icons to visually indicate the operation performed. A textual Tool Tip function has been added to supplement the graphical indication with a textual description of a tool buttons' functionality. The tool tip function is invoked by "hovering" the mouse over a specific tool bar button for a few moments.

The Tool Bar is visible and operational from all functional tabs; this makes device operations such as reading or writing a PIB much easier since the operator is no longer required to return to the Configuration Tab to execute tool bar operations.

| 📰 Intellon AV Device Manager                                                                                                    |
|----------------------------------------------------------------------------------------------------|
| File View Device Help                                                                                                    |
|                                                                                                    |
| 😂 3Com EtherLink 10/100 PCI For Complete PC Management NIC (3C905C-TX) 🚽 Selected Device: 00:b0:52:da:da:23 - L 💌                               |
| Configuration Link Information QoS Network Information Interface Configuration Connection Information Bridge Information Encryption LED Manager |
| Device Configuration                                                                                                    |
| SoftLoader File Browse Write SFLD                                                                                                    |
| Prescaler File Browse Save                                                                                                    |
| Device Personalization                                                                                                    |
| MAC Address: 00:b0:52:da:da:23                                                                                                    |
| User HFID: Intellon Enabled Product                                                                                                    |
|                                                                                                    |
| MDU Configuration                                                                                                    |
|                                                                                                    |
| Powerline C Coax-Only                                                                                                    |
|                                                                                                    |
|                                                                                                    |
| Force Commit                                                                                                    |
| Disable Host Action                                                                                                    |
|                                                                                                    |
|                                                                                                    |
|                                                                                                    |
|                                                                                                    |
| Connected         INT6000         MAC Address: 00:b0:52:da:da:23         SDRAM: 64MB         INT6000-MAC-3-3-3348-00-2750-20080718-FINAL-A      |

Figure 3: The Device Manager Default User Interface

## 3.2.2. NIC Selector

As demonstrated in Figure 4, a second tool bar is provided for selection of Network Interface Cards and connected devices. The name of the network cards as displayed in the network interface drop-down list has been changed to indicate the Windows "Friendly Name" of the adapter. This makes it much easier to select the appropriate network adapter when several NIC are present.

| 🔜 Intellon AV Device Manager                                                                                                    |
|----------------------------------------------------------------------------------------------------|
| File View Device Help                                                                                                    |
|                                                                                                    |
| 😂 3Com EtherLink 10/100 PCI For Complete PC Management NIC (3C905C-TX) 🕞 Selected Device: 00:b0:52:da:da:23 - L 💌                               |
| 3Com EtherLink 10/100 PCI For Complete PC Management NIC (3C905C-TX)<br>3Com EtherLink 10/100 PCI For Complete PC Management NIC (3C905C-TX) #3 |
| Realtek RTL8169/8110 Family Gigabit Ethernet NIC                                                                                                |
| SoftCoader nie Browse Write SFLD                                                                                                    |
| Prescaler File Browse Save                                                                                                    |
| Device Personalization                                                                                                    |
| MAC Address: 00:b0:52:da:da:23                                                                                                    |
| Network Password:                                                                                                    |
| User HFID: Intellon Enabled Product                                                                                                    |
| MDU Configuration                                                                                                    |
| Enable MDU                                                                                                    |
| Communication Medium                                                                                                    |
| C Powerline C Coax-Only                                                                                                    |
|                                                                                                    |
|                                                                                                    |
| Force Commit                                                                                                    |
| Disable Host Action                                                                                                    |
|                                                                                                    |
|                                                                                                    |
|                                                                                                    |
|                                                                                                    |
|                                                                                                    |
| Connected 🕼 INT6000 MAC Address: 00:b0:52:da:da:23 SDRAM: 64MB INT6000-MAC-3-3-3348-00-2750-20080718-FINAL-A                                    |

Figure 4: Viewing and Selecting a Network Interface Card

| 🔜 Intellon AV Device Manager                                                                                                    |
|----------------------------------------------------------------------------------------------------|
| File View Device Help                                                                                                    |
| Vetro R tap     Vetro R tap     Vetro R t |
| Force Commit     Disable Host Action      Disable Host Action      Disable Host Action      Disable Host Action      Disable Host Action      Disable Host Action      Disable Host Action      Disable Host Action                                                                                                    |

Figure 5: Selecting Viewable Tabs

Functional Tabs can be selectively enabled or disable by checking or un-checking the Tab name on the "View" Drop Down Menu.

## 3.2.3. Drop-down Menus

The Device Manager's drop-down menus are just above the icon bar and open as illustrated in Figure 5 and Figure 6.

#### 3.2.3.1. "View" Drop-down Menu

The "View" drop-down menu enables selective hiding of functional tabs from view. This simplifies the visual layout and reduces key strokes required by eliminating unused tab(s) from view.

#### 3.2.3.2. Device Drop-down Menu

The Device Drop-down Menu provides an alternate method for accessing Device Operations such as reading a PIB, writing a PIB, Loading Firmware, or resetting a device.

#### 3.2.3.3. "Help" Drop-down Menu

From the Help menu, a user can access the "About" sub-menu which displays a dialog indicating the Product Name and version.

| 🔜 Intellon AV Device Ma       | anager                                                                                                    |
|-------------------------------|----------------------------------------------------------------------------------------------------|
| File View Device Help         |                                                                                                    |
| Open PIB                      |                                                                                                    |
| Exit nk 10/100 PC             | CI For Complete PC Management NIC (3C905C-TX)    Selected Device: 00:b0:52:da:da:23 - L                             |
| Configuration Link Informatio | on QoS Network Information Interface Configuration Connection Information Bridge Information Encryption LED Manager |
| Device Configuration          |                                                                                                    |
| SoftLoader File               | Browse Write SFLD                                                                                                   |
| Prescaler File                | Browse Save                                                                                                    |
| Device Personalization        | n                                                                                                    |
| MAC Address:                  | 00:b0:52:da:da:23                                                                                                   |
| Network Password:             |                                                                                                    |
| User HFID:                    | Intellon Enabled Product                                                                                            |
| MDU Configuration             |                                                                                                    |
| 🔽 Enable MDU                  |                                                                                                    |
| Communication Mediur          |                                                                                                    |
| C Powerline                   | C Coax-Only                                                                                                    |
|                               |                                                                                                    |
|                               |                                                                                                    |
| Force Commit                  |                                                                                                    |
| Disable Host Action           |                                                                                                    |
|                               |                                                                                                    |
|                               |                                                                                                    |
|                               |                                                                                                    |
|                               |                                                                                                    |
| Connected 🕼 INT600            | 00 MAC Address: 00:b0:52:da:da:23 SDRAM: 64MB INT6000-MAC-3-3-3348-00-2764-20080808-FINAL-A                         |

Figure 6: The File Menu

## 3.2.4. Status Bar

The Application Status Bar displays read-only device information relating to the session.

## **3.3. Configuration Tab** (Configuration Window)

| 🔜 Intellon AV Device Mai      | nager                                                                                                    |
|-------------------------------|----------------------------------------------------------------------------------------------------|
| File View Device Help         |                                                                                                    |
|                               |                                                                                                    |
| 🔠 3Com EtherLink 10/100 PC    | For Complete PC Management NIC (3C905C-TX)  Selected Device: 00:b0:52:da:da:23 - L                                 |
| Configuration Link Informatio | N QoS Network Information Interface Configuration Connection Information Bridge Information Encryption LED Manager |
| Device Configuration          |                                                                                                    |
| SoftLoader File               | Browse Write SFLD                                                                                                  |
| Prescaler File                | Browse Save                                                                                                    |
| Device Personalization        |                                                                                                    |
| MAC Address:                  | 00:b0:52:da:da:23                                                                                                  |
| Network Password:             |                                                                                                    |
| User HFID:                    | Intellon Enabled Product                                                                                           |
| MDU Configuration             |                                                                                                    |
| Enable MDU                    |                                                                                                    |
| Communication Mediur          | n                                                                                                    |
| C Powerline                   | C Coax-Only                                                                                                    |
|                               |                                                                                                    |
|                               |                                                                                                    |
| Force Commit                  |                                                                                                    |
| J Disable Host Action         |                                                                                                    |
|                               |                                                                                                    |
|                               |                                                                                                    |
|                               |                                                                                                    |
|                               |                                                                                                    |
| 🔀 Connected 🛛 🖓 INT600        | 0 MAC Address: 00:b0:52:da:da:23 SDRAM: 64MB INT6000-MAC-3-3-3348-00-2750-20080718-FINAL-A                         |

Figure 7: Configuration Tab Window

## 3.3.1. Configuration Fields

The DM GUI tabbed window labeled 'Configuration' is shown in Figure 7. Areas available for configuration using this window include:

- File Selection: Softloader and Prescaler files
- Personalization Information
  - MAC Address, Network Password, User HFID, MDU Configuration
- Configuration Check Boxes
- Connected Device Identification

Fields provided on this window, in the areas listed above, allow updating or changing of PIB variables values. These changes are made to the locally stored (the PIB image in the DM's memory) PIB and are not loaded to the NVRAM until the Write PIB Function is selected.

Note: The DM and the firmware contain code that interprets the values of the PIB. See below. This shared PIB management code has a version number, as does the firmware file, and the firmware (SW version). The version codes must match for update (Write) to occur successfully.

To upgrade a remote device, both the PIB and the MAC firmware should be updated at the same time. It is very important to follow this step as failure to do so will result in the device being forced into an isolated network.

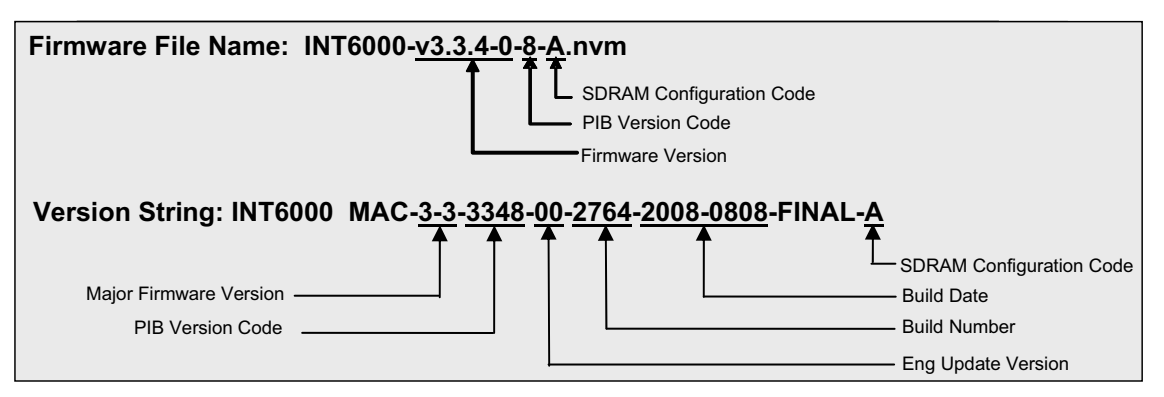

**Figure 8: Firmware and Version Strings** 

To enable download of the PIB to a device, the DM will compare the connected device's SW version information to those compatible with the DM's version of the PIB management code. Valid combinations will allow the Write functionality to download and commit the PIB to NVRAM. Invalid combinations will be reported to the user upon pressing the Write button, and the write operation will be cancelled.

## 3.3.2. File Selection

Browse buttons are used to locate the Softloader and Prescaler files. The Write SFLD button is used to write the softloader file to the device. These buttons initiate standard browse windows.

## 3.3.3. Personalization Information

The Personalization Information area of the Configuration Tab window allows the configuration of: MAC Address, Network Password, User HFID, MDU Master or Slave and Auto upgrade or not.

The 'User HFID' text box allows the user to create and manage a Human Friendly Identifier (HFID) of up to 64 characters.

The MDU Configuration is used to enable and specify the special MDU functionality. Checking the "Enable MDU" checkbox, will expose the 'Master' and 'Slave' radio buttons, providing a toggle choice. This enables the user to configure the CCo as a Master and all STAs as slaves, which means that the Slaves can no longer communicate with each other – they can only communicate with the Master. This function must be deliberately enabled by checking the Enable MDU box.

## 3.3.3.1. Managing MAC Addresses

The MAC Address is a writable entity. To write it, you must be working with a PIB that matches the DM's version of the PIB. The upgrade process will preserve the running MAC address, so modifying the address is generally not needed.

Running in a flash-less environment is an exception. When prompted for the PIB with the 'Bootloader' a non-default MAC address must be accessible. The address is accomplished with either a non-default MAC address in the selected PIB, or a non-default MAC address in the exposed MAC address field.

Downloading firmware now requires an accompanying PIB.

**WARNING:** If new firmware encounters an unacceptable PIB upon coming out of reset, the MAC Address status bar will display (00:b0:52:00:00:03). This creates an unrecoverable scenario.

**NOTE:** The recommended procedure for upgrading firmware is to use the *Load FW* button. This procedure will automatically first read the running PIB and save the existing MAC address. The user will be prompted for a selection of PIB and firmware which will be down loaded to the device including the correct MAC address. Status of the transfer and commit stages of the procedure are provided in the status bar on the lower right of the form.

## 3.3.4. Configuration Checkboxes

#### 3.3.4.1. Force Commit

The user should check this box when they want to force writing the firmware and or PIB to flash in the scenario where the firmware was started from the Bootloader or Softloader.

#### 3.3.4.2. Disable Host Action checkbox

This provides the user with the option to disable the DM's responsive functionality with respect to the Host Action Indications received from the Bootloader or Softloader. See following description of the Host Action Indication behavior.

#### Host Action Indication Functionality

The Host Action Indication functionality is associated with an unsolicited Host Action MME which is sent to the host from the FW. When the *Disable Host Action* checkbox is not selected, the Device Manager will react to the reception of these messages.

\* In a flash-less environment, the ROM-based Bootloader will respond to the Device Manager's discovery process. The Device Manager will form a connection with the device evidenced with the default MAC address (00:b0:52:00:00:01) and the appearance of *Bootloader* in the version string textbox found at the bottom middle of the form.

The Bootloader will periodically send Host Action Indications to the Device Manager based on its state. Initially, the Bootloader will ask for SDRAM configuration. Based on the user's selection of the SDRAM size, which is chosen with the new *SDRAM Size* drop-down, one of two SDRAM configuration files will be downloaded to the Bootloader. This will happen automatically, evidenced by "SDRAM Config updated" message in the bottom right status box. The two configuration files, each associated with 16M or 64M SDRAM sizes are provided by Intellon and are part of the Device Manager installation package. They are co-located with the bundle of Device Manager files placed in the location chosen during installation. If these files are lost, removed, or otherwise not found in the native directory, a browse window will pop up to for the user to select the desired file.

Subsequent to downloading SDRAM configuration, the Bootloader will request loader information. A browse window for the PIB will first appear. The selected PIB will undergo some validation and be downloaded to the device, evidenced with a PIB update successful status message.

**WARNING:** selection of a PIB containing a default MAC address (00:b0:52:00:00:01), will be invalidated and abort the existing session. A new session will be invoked with the reception of a subsequent Host Action request for loader information as part of the periodic behavior.

The Device Manager will next prompt the user with a browse window to select firmware. The selected firmware file will be downloaded as evidenced with a "Downloading firmware" status message and subsequent "Update firmware successful" status message, if successful.

The new firmware will be started, the PIB installed and the version string text box should indicate that the firmware is running with the MAC address provided in the PIB.

Downloading a new PIB or firmware image to the running firmware will stimulate a Host Action request to read one or both modules. In general, the host makes no assumptions regarding the source of the updates, even if the source is itself. The Device Manager will read the PIB and or firmware from the device and reset the device. When the device comes out of reset, the Bootloader will repeat its startup procedure. This time, the Device Manager will provide the newly read information and prompt the user for missing pieces. When the firmware is started and the PIB is installed, the changes will take effect.

\*Note: Flash-less environment using the INT6400 IC is not supported. Please refer to the embedded Linux Took Kit for details.

#### 3.3.5. Device Action Toolbar

- **Reset Device:** Clicking on this button will force a device reset.
- Factory Defaults: Clicking on this button will restore the factory defaults.
- Load FW: This button provides the user with an option to download firmware to upgrade or downgrade across PIB and FW versions. See following description of the Upgrade behavior. The upgrade functionality provides the user with a simple means to migrate back and forth between firmware versions. Clicking on the *Load FW* button will first read the PIB running on the device. An abbreviated set of personality attributes will be retained which includes: MAC address, NMK, and DAK. The user is prompted to select a new PIB with the appearance of a browse window. The selected PIB will be modified with the retained personality information, previously read from the running device. The user must next select the new firmware with the appearance of a browse window. The selected PIB will be select the new firmware must match in terms of PIB compatibility.

Warning – configuration information exclusive of the abbreviated set of personality information will not migrate to the new PIB.

The new PIB and firmware will be downloaded to the device and committed. The device will reset and the new firmware should start running as evidenced by the version string textbox at the bottom center of the form.

#### 3.3.6. PIB File Group Box

- **Open**: (PIB File group) Clicking on this button opens the PIB file and displays its variable values so they can be examined and modified. Clicking on the Open button causes a File Open dialog to appear. After a file is selected, that file is opened, validated for conformance with the Device Manager's format and all PIB variables in the window are set accordingly.
- Save: (PIB File group) Clicking on this button saves the modified PIB file. Clicking the Save button causes a File Save dialog to appear and will save a copy of the PIB to the user determined file location with the appropriate file type extension.
- Read: (Device Configuration group) Clicking on this button executes a read operation of the PIB data existing in the INT6000. If the PIB contents from the INT6000 are invalid (non-existent or the PIB version does not match the runtime version), an appropriate PIB Contents MME is returned. Based on the returned status, the Device Manager will either perform the Set PIB Defaults action or indicate the version mismatch to the user for subsequent MAC FW download. If the PIB Contents MME is valid, all fields are updated on the appropriate tabbed windows of the DM.
- Write: (Device Configuration group) Clicking on this button executes a write operation of the PIB data and the firmware, in case the 'Download MAC Firmware' and 'Download PIB file' check box is checked, to the NVRAM (Flash RAM external to the INT6000). Clicking the Write button causes the existing values contained in the PIB to be sent to the NVRAM using the Download MMEs. Checksums are used to validate the integrity of the download process. Following download and receipt of an NVRAM Update Complete MME from the INT6000, an appropriate message is displayed to indicate success or failure. The contents of the Image File are downloaded to the NVRAM along with the contents of the PIB.

## 3.3.7. Low Power Features Configuration

- **Device Role STA, CCO, Backup CCO**: Only go into lower power state if this field is checked AND you are a STA, CCO, and/or Backup CCO.
- **Power LED Duty Cycle**: Percent (%) of time when LED is on for the "blink" period when in low power mode.
- **Power LED Blink when in low power mode**: If checked, the power LED will blink in low power mode. If not checked, power LED will remain on.
- **Power LED On Period**: Length of blink period of power LED when in Low Power mode.
- Link Up/Down Timer Time before Low Power Mode: Count down timer after the Ethernet link goes down before low power mode is enabled.
- Link Up/Down Timer Time before Device Reset: Countdown timer after the Ethernet link is restored before the device wakes back up.

## **3.4.** Link Information Tab (Operation Analysis Window)

| 💀 Intellon AV Device Manager                                                                                                    |                                             |                                                  |                         |  |
|----------------------------------------------------------------------------------------------------|---------------------------------------------|--------------------------------------------------|-------------------------|--|
| File View Device Help                                                                                                    |                                             |                                                  |                         |  |
|                                                                                                    |                                             |                                                  |                         |  |
| 醚 3Com EtherLink 10/100 PCI For Comp                                                                                                    | lete PC Management NIC (3C905C-TX)          | Selected Device: 00:b0                           | 0:52:da:da:23 - L 💌     |  |
| Configuration Link Information QoS                                                                                                    | Network Information Interface Configuration | Connection Information   Bridge Information   En | ncryption   LED Manager |  |
| Link Characteristics                                                                                                    | Ethernet Controls                           |                                                  |                         |  |
| Source Address 00:60:52:da:                                                                                                    | :da:23 - L Source Speed                     | Destination Speed                                |                         |  |
| Peer Address 00:60:52:00                                                                                                    | :01:28 - R 💌 Source Duplex                  | Destination Duplex                               |                         |  |
| In the second second secon | Stats                                       |                                                  | Retrieve                |  |
| Controls                                                                                                    | Statistics                                  |                                                  |                         |  |
| Clear Error Statistics                                                                                                    | Avg. Pre-FEC Bit Error Rate 1.74%           | Avg. Bits/Carrier                                | 3.80                    |  |
| C Davisor Chains                                                                                                    | Avg. Source PB CRC Error Rate 0.00%         | Avg. SNR/Carrier                                 | 9.22dB                  |  |
| ··· Helleve Stausuus                                                                                                    | Avg.Dest PB CRC Error Rate 2.52%            | Avg. Attenuation/Carrier                         | 58dB                    |  |
| Execute                                                                                                    | Avg. Available Margin 0.00%                 | Avg. Output Power/Carrier                        | -50.00dB                |  |
|                                                                                                    |                                             |                                                  |                         |  |
| 🕂 Connected 🧼 INT6000 MAC                                                                                                    | Address: 00:b0:52:da:da:23 SDRAM: 64MB      | INT6000-MAC-3-3-3348-00-2750-20080718-FIN        | NAL-A                   |  |

Figure 9: Link Information Tab

## 3.4.1. Link Characteristics Box

The context of the link is identified with the Source and Peer Address boxes in the Link Characteristics group box. The Source Address defaults to the address of the device selected in the Device Selection box on the lower left of the tab and the Peer Address is selected from a drop-down list.

Receive (Rx) versus transmit (Tx) statistics is controlled with the two radio buttons found in the Link Characteristics group box.

## 3.4.2. Ethernet Controls

The Ethernet Controls are populated once the Retrieve button is pushed and indicate the PHY settings of both ends of the link.

## 3.4.3. Control and Statistics Groups

The members of the Statistics group are populated or cleared based on the radio button selection in the Controls group and the pressing of the Execute button. The lower status window provides feedback regarding the processing of the activity.

'Avg. Available Margin', in the Statistics group box, only has relevance in the receive context.

## **3.5. QoS Tab** (Configuration Window)

| 🛃 Intellon AV Device    | Manager          |                 |            |                    |                                    |                      |                                                                                                    |                      |                                     |
|-------------------------|------------------|-----------------|------------|--------------------|------------------------------------|----------------------|----------------------------------------------------------------------------------------------------|----------------------|-------------------------------------|
| File View Device Help   |                  |                 |            |                    |                                    |                      |                                                                                                    |                      |                                     |
|                         | ð 🖻 🚅            |                 |            |                    |                                    |                      |                                                                                                    |                      |                                     |
| 🔠 3Com EtherLink 10/100 | PCI For Com      | olete PC Manage | ement NIC  | (3C905C-TX)        | -                                  | Selecter             | Device: 00:50:52:da                                                                                                    | a:da:23 - L 💌        |                                     |
| Concentration           |                  | hu              | e 1        |                    |                                    |                      | u contra de la contra de la con |                      |                                     |
|                         | nation QUS       |                 | mation     | nterrace Conrigura | ation   Connectio                  | n information   Brid | ige information   Encrypti                                                                                                    | on   LED Manager     |                                     |
| Dest MAC Address        | CAP              | Dest IP Port    | CAP        | NOTE: DSCP         | Grouping is done<br>ts             | e with most signific | ant bits, later bits are co                                                                                                    | nsidered don't       |                                     |
| Enet DA                 |                  | Dest IP Port    |            | Assian Priority I  | lsina: 🔽 VLAN                      |                      | ffic Class                                                                                                    |                      |                                     |
|                         |                  |                 |            | ricoigitt hony (   | Traffic Class                      | trags it ne          | nic ciass                                                                                                    |                      | Priority TTL - Value between 10 and |
|                         |                  | -               |            | VLAN Tags          | TOS Bits                           | C DSCP               | CAP 0 👻                                                                                                    | Add Show All         | 65000 msec (MME: 300-2000)          |
|                         |                  |                 |            | CAP                | CAP                                | Traffic Class        |                                                                                                    | CAP                  | CA0: 2000 CA2: 300                  |
|                         |                  |                 |            | 0 CAP 1            | 0 CAP1                             | ^0<br>^0             |                                                                                                    | CAP 0                |                                     |
|                         |                  |                 |            | 2 CAPO             | 2 CAPO                             | ^011                 |                                                                                                    | CAP 1                | CA1:   2000 CA3:   300              |
|                         |                  |                 |            | 3 CAP 1            | 3 CAP1                             | <u>^10</u>           |                                                                                                    | CAP 2                | MME: 300                            |
|                         |                  |                 |            | 4 CAP 2<br>5 CAP 2 | 4 LAP2<br>5 CAP2                   | 11                   |                                                                                                    | LAP 3                |                                     |
|                         |                  |                 |            | 6 CAP 3            | 6 CAP 3                            |                      |                                                                                                    |                      |                                     |
|                         |                  |                 |            | 7 CAP 3            | 7 CAP 3                            |                      |                                                                                                    |                      |                                     |
|                         |                  |                 |            |                    |                                    |                      |                                                                                                    |                      |                                     |
|                         |                  |                 |            | If both VLAN       | and Traffic Class                  | s are enabled and    | a frame is found that cor                                                                                                    | ntains both,         |                                     |
|                         |                  |                 |            |                    |                                    | Cidas.               | Tx Buffer Allocatio                                                                                                    | on Based on Priority |                                     |
| 1                       |                  | 1               |            | Verride d          | lefaults                           |                      |                                                                                                    | u Threshold          |                                     |
| Default CAP - Lowest    | Priority Classif | ication         | - 15       | Disable Ti         | meouts from                        |                      | 1 Endblot Hold                                                                                                    | y micshold           |                                     |
| IGMP:                   |                  | CAP 3           | -          |                    | up specific queri<br>vstem Queries | es                   | CA0 (and Higher                                                                                                    | ): 20                |                                     |
| Unicast:                |                  | CAP 1           | Ţ          | 🗖 Grou             | up Membership In                   | nterval              | CA1 (and Higher                                                                                                    | 1: 25                |                                     |
| IGMP managed Multi      | cast Stream:     | CAP 2           | Ţ          | Forward            | unknown Stream                     | ns                   | CAD (and US-has                                                                                                    | A 1/15               |                                     |
| Multicast/Broadcast:    |                  | CAP 1           | Ţ          | E Reports          | To Non-Querier H                   | Host                 | CA2 (and higher                                                                                                    | J. J40               |                                     |
|                         |                  | 1               |            | I Ignore I         | -bit in GroupiD                    |                      | CA3                                                                                                    | 110                  |                                     |
|                         |                  |                 |            |                    |                                    |                      | 1                                                                                                    |                      |                                     |
|                         |                  |                 |            |                    |                                    |                      |                                                                                                    |                      |                                     |
|                         |                  |                 |            |                    |                                    |                      |                                                                                                    |                      |                                     |
|                         |                  |                 |            |                    |                                    |                      |                                                                                                    |                      |                                     |
|                         |                  |                 |            |                    |                                    |                      |                                                                                                    |                      |                                     |
|                         |                  |                 |            |                    |                                    |                      |                                                                                                    |                      |                                     |
| 🕂 🔂 Connected           | 16000 MAI        | CAddress: 00:50 | l:52:da:da | :23 SDRAM:         | 64MB INT6000                       | )-MAC-3-3-3348-00    | 2750-20080718-FINAL-A                                                                                                    |                      |                                     |

#### Figure 10: QoS Tab Window

QoS requirements are different for various data types such as streaming video or music, voice and raw data. To provide higher QoS for streaming data, priority levels can be set using tags at the beginning of data frames. Virtual Local Area Network (VLAN) 802.1p priority tags on Ethernet frames are used to specify 8 (0 - 7) levels of 'user priority'. HomePlug AV powerline allows for 4 levels of Channel Access Priority (CAP (0 - 3)). Therefore, the 8 levels of VLAN Ethernet tags must be mapped to the 4 levels of CAP priority, where CAP 3 is the highest priority and CAP 0 is the lowest. CAP 3 priority might be used for voice and network management frames, CAP 2 is used for streaming video-and music while CAP 1 and CAP 0 are used for data. Mapping VLAN tags or TOS bits to CAP levels is easily done using the VLAN Priority Mapping function on the QoS tab window.

## 3.5.1. List Views

The QoS tab includes two list views to provide simple channel access priority (CAP) classification for individual MAC addresses and IP Ports. There is a collective limit of eight across both lists. No delimiters, colons, or dashes are allowed in the MAC address format.

To write these to the PIB, and other QoS related values found on this tab, the Download PIB checkbox found on the Configuration tab must be checked before exercising the Write button.

## 3.5.2. Priority Mapping and Priority Thresholds

Mapping includes VLAN, TOS and DCSP.

The 'Traffic Class' group presents the option to map Channel Access Priority (CAP) to the classic Internet Protocol (IP)Type of Service (TOS) bits or the new Differentiated Services Code Point (DSCP) values.

These configuration elements are conveyed in the PIB and must be written or saved to preserve them. Checking the '*Traffic Class*' checkbox will enable the 'Traffic Class' TOS Bits column.

TOS and DSCP mapping is mutually exclusive, controlled with the radio buttons.

#### 3.5.2.1 DSCP Mapping

The DSCP mappings contain a full set of all combinations of 8 bits or 256 individual mappings. The management of the DSCP mappings can be configured individually and offers a grouping facility to simplify and condense the presentation. The rightmost button toggles between '*Group*' and '*Show All*' for these modes.

The grouping algorithm will bundle sets identified by common leading bit values, having the same mapping. More specific entries, i.e. having a longer set of common leading bit values may appear after a less specific entry in the group list. In so doing, the more specific entries override the mapping found in the less specific entry above.

Mapping entries are added by keying in a set of leading bit values in the textbox found to the right of the '*DSCP*' radio button. Map a CAP selection with the dropdown box found to the right of the '=' sign - then press the '*Add*' button. The regular expression '^' (carrot) symbol can optionally be used to start the set of leading bit values as shown in Figure 10.

Mapping entries are deleted by adding a less specific entry. This action highlights the importance of the sequence in which entries are added. Re-adding a *less* specific entry which appears above one or several *more* entries will delete all the more specific entries.

#### 3.5.2.2 Priority Thresholds

The Priority Threshold feature allows the specification of priority queue thresholds, also called buffer high water marks, in order to control the sharing of buffers between the traffic classes. The buffer space is managed according to the specified percentages for CAP 0, CAP 1, CAP 2 and CAP 3. The threshold test is performed immediately after a frame is classified. An example will be helpful to explain how the algorithm allocates memory and manages frames being queued for transmit.

- The buffer memory is divided into three segments (controlled by different parameters) as follows:
  - 1. Memory reserved exclusively for receive (TotalRxRAM) default is 20%
  - 2. Memory reserved exclusively for transmit (TotalTxRAM) default is 15%
  - 3. Memory shared between both transmit and receive (TotalFreeRAM)
- Total free memory for transmit is calculated as TotalTxRAM + TotalFreeRAM
- For the example, assume the total free memory for transmit yields 1000 buffers
- The memory is allocated as follows using the priority threshold parameters:
  - 1. CAP 0 and higher = 40%
  - 2. CAP 1 and higher = 30%
  - 3. CAP 2 and higher = 20%
  - 4. CAP 3 = 10%

Converting these percentages into number of buffers yields the following:

- 1. CAP 0 and higher = 400
- 2. CAP 1 and higher = 300
- 3. CAP 2 and higher = 200
- 4. CAP 3 = 100

From the above numbers, if the TotalTxRAM used is less than 400, CAP 0 will get through. If the TotalTxRAM used is greater than 400, even if CAP 0 is not using all of these 400 buffers, CAP 0 will not get through. Continuing, CAP 1 will get through if less than 700 buffers and used, and so on. The numbers generated by the amount of free RAM and the assigned percentages guarantee that lower priority frames will be dropped if the amount of used RAM reaches the sum of allocated buffers for the lower priorities.

## 3.5.3. Default CAP

The 'Default CAP' group allows for default priority mapping of packets that do not have a VLAN TAG (or have VLAN and TOS disabled). Settings are available for Unicast (directed to a host).

- IGMP (default CAP 3) sets the channel access priority for IGMP frames these are the group management frames, not the stream data
- Unicast (default CAP 1) sets the default channel access priority for Unicast frames not matching any other classification or mapping.
- IGMP managed Multicast Stream (Fixed to CAP 2) sets the default channel access priority for stream data belonging to a snooped IGMP multicast group.
- Multicast/Broadcast sets the default CAP for multicast frames not in a snooped group and for broadcast frames.

After making CAP settings, clicking the Write button will commit these, along with the values from the Configuration tab, to NVRAM on the connected device.

## 3.5.4. Internet Group Management Protocol (IGMP) Timers

IGMP group tables are built by snooping IGMP report/join messages that traverse the network. In order to age out groups that are not in use, the maximum query timer (125 seconds \* 2 default robustness) plus the maximum report expected time in the Query message (10 seconds default) is used (260 seconds). Routers can generate "Group Specific" or "All Systems" queries. The 'IGMP' group includes controls to disable aging through the query timeouts. Checking the 'Override Defaults' box enables the user to disable the aging of the multicast groups by checking the appropriate disable mechanism. When "Group Specific query" is checked, the specific multicast group will not be aged out from the table through the time value for that group. When "All Systems query" is checked, then the time value will not be applied to all groups in the table for aging. When "Group Membership Interval" is checked, then the time value for any station's response to a query in a given group will be disabled – i.e. the stream to that station will continue indefinitely.

## 3.5.5. Time To Live (TTL) Value in MME

The 'TTL Value' determines the maximum life span (Time To Live) of each packet in the buffer of the AV device that will be sent over the powerline subsequently. This value can be varied from 10 msec to 65,000 msec which can be mapped to different levels of Channel Access priority traffic. The default values used are stored in the PIB file as shown below:

| CA0 traffic: | 2000 msec | (used for TCP data traffic)                           |
|--------------|-----------|-------------------------------------------------------|
| CA1 traffic: | 2000 msec | (used for TCP data traffic)                           |
| CA2 traffic: | 300 msec  | (used for UDP video/music traffic)                    |
| CA3 traffic: | 300 msec  | used for VoIP traffic)                                |
| MME traffic: | 300 msec  | (used for HomePlug and Intellon Vendor Specific MMEs) |

Intellon highly recommends that the 300 msec and 2,000 msec default settings <u>not</u> be changed because they are optimized for the above stated traffic. Intellon highly recommends that the TTL value for MME be left at 300 msec. Under high traffic conditions, there is a low probability that an MME might <u>not</u> get transmitted due to collisions on the wire. Under these conditions, increasing the TTL to its maximum of 2,000 msec may resolve this. However, given that MMEs are always transmitted at the highest priority resolution slot, this condition will most likely not be encountered.

## 3.5.6 Priority Hierarchy

The device allows for multiple concurrent priority selections. Table below shows order of the priority that would be used in case there are multiple priority selections.

| Unicast Packets | Multicast Packets |  |  |
|-----------------|-------------------|--|--|
| IP Port         | IP Port           |  |  |
| MAC Address     | VLAN              |  |  |
| VLAN            | TOS               |  |  |
| TOS             |                   |  |  |

This means that if IP Port 2525 is assigned to CAP 2, then all other settings for that packet is ignored and that packet is assigned a CAP2 priority for transmission.

## **3.6.** Debug Message Viewer (Operation Analysis Window)

| ntellon AV Dev       | ice Manager           |                                 |                                                                                                    |
|----------------------|-----------------------|---------------------------------|----------------------------------------------------------------------------------------------------|
| View Device I        | Help                  |                                 |                                                                                                    |
| 🗣 🔂 🖬 🗉              | 9 🕑 🖻 🚅               |                                 |                                                                                                    |
| Com EtherLink 10     | 1/100 PCI For Complet | te PC Management NIC (3C905     | C-TX) Selected Device: 00:b0:52:darda:23 - L 💌                                                                    |
| nfiguration   Link I | nformation QoS        | Network Information   Interface | a Configuration Connection Information Bridge Information Encryption LED Manager Debug Message Viewer Diagnostics |
|                      |                       |                                 |                                                                                                    |
|                      |                       |                                 |                                                                                                    |
|                      |                       |                                 |                                                                                                    |
|                      |                       |                                 | Cléar Start                                                                                                    |
|                      |                       |                                 |                                                                                                    |
|                      |                       |                                 |                                                                                                    |
|                      |                       |                                 |                                                                                                    |
|                      |                       |                                 |                                                                                                    |
|                      |                       |                                 |                                                                                                    |
|                      |                       |                                 |                                                                                                    |
| Message ID           | Timestamp             | Source MAC Address              | Debug Message                                                                                                    |
|                      |                       |                                 |                                                                                                    |
|                      |                       |                                 |                                                                                                    |
|                      |                       |                                 |                                                                                                    |
|                      |                       |                                 |                                                                                                    |
|                      |                       |                                 |                                                                                                    |
|                      |                       |                                 |                                                                                                    |
|                      |                       |                                 |                                                                                                    |
|                      |                       |                                 |                                                                                                    |
|                      |                       |                                 |                                                                                                    |
|                      |                       |                                 |                                                                                                    |
|                      |                       |                                 |                                                                                                    |
|                      |                       |                                 |                                                                                                    |
|                      |                       |                                 |                                                                                                    |

Figure 11: Debug Message Viewer Tab

When used in conjunction with special debug versions of firmware, the Debug Message Viewer Tab displays internal firmware messages which can be helpful for problem troubleshooting. To enable message display select the "Start" button; messages are displayed as they are received. Each message has a sequential message ID, a message received timestamp, the MAC Address of the sending station and the actual debug message. Debug messages can be quite cryptic, but they have contextual meaning that Intellon Firmware Engineers may find helpful when troubleshooting difficult problems. When Debug Messages reception is enabled, the "Start" button will change to a "Stop" button. To stop Debug Messages from being displayed, click the "STOP" button. The button text will return to "Start." The clear button clears messages from the message list.

Note the Debug Message List will grow without bound as long as the message display is enabled (started) and there is a device sending messages. This means that Debug Message Logging is not meant to be enabled indefinitely as eventually the logging will exhaust the systems memory causing undesirable results. It is expected that the operator will "Stop" and "Clear" message logs prior to exhausting system memory.

## **3.7.** Network Information Tab (Operation Analysis Window)

| llon AV Devid      | ce Mai   | nager                            |                 |              |                          |                           |                     |         |   |
|--------------------|----------|----------------------------------|-----------------|--------------|--------------------------|---------------------------|---------------------|---------|---|
| w Device He        | elp      |                                  |                 |              |                          |                           |                     |         |   |
|                    | 1 @1     | sal 0 <del>2</del> 1             |                 |              |                          |                           |                     |         |   |
|                    | 100 PC   | En Complete PC Manag             |                 |              |                          |                           |                     |         |   |
| III E MEILINK TO/  |          | r For Complete FC Maria <u>c</u> | ement Nic (30   | .3000-173    |                          | Selected Device:  00:     | :b0:52:da:da:23 - L | 1       |   |
| uration   Link Inf | formatio | n QoS Network Info               | rmation   Inter | face Configu | ation Connection Informa | ation Bridge Information  | Encryption   LED M  | lanager |   |
| CCo Information    | n —      |                                  | TEL             |              |                          |                           |                     |         |   |
| MAC AUG            | iess.    | 00:60:52:00:01:28                | CNID.           |              |                          |                           |                     |         |   |
| NID:               |          | 82e3abd4e24407                   | SNID:           | 6            |                          |                           |                     |         |   |
| Selected STA       | Informa  | tion                             | TEL             | <u> </u>     |                          |                           |                     |         |   |
| MAL Add            | iess:    | 00:b0:52:da:da:23                | TEI:            | 02           |                          |                           |                     |         |   |
| Tanalana           |          |                                  |                 |              |                          |                           |                     |         |   |
| i opology          |          |                                  |                 |              |                          | B 1                       |                     |         |   |
|                    | _        | 1                                |                 |              | PHY                      | Hate:                     | -                   |         |   |
|                    | TEI      | MAC Address                      | Bridged MA      | C Address    | TX Coded / Raw (Mbps)    | Rx Coded / Raw (Mbps)     | J                   |         |   |
|                    | 01       | 00:60:52:00:01:28                | 00:0a;cd:13     | 3:55:92      | 1457190                  | 5///4                     |                     |         |   |
|                    |          |                                  |                 |              |                          |                           |                     |         |   |
|                    |          |                                  |                 |              |                          |                           |                     |         |   |
|                    |          |                                  |                 |              |                          |                           |                     |         |   |
|                    |          |                                  |                 |              |                          |                           |                     |         |   |
|                    |          |                                  |                 |              |                          |                           |                     |         |   |
|                    |          |                                  |                 |              |                          |                           |                     |         |   |
|                    |          |                                  |                 |              |                          |                           |                     |         |   |
|                    |          |                                  |                 |              |                          |                           |                     |         |   |
|                    |          |                                  |                 |              |                          |                           |                     |         |   |
|                    |          |                                  |                 |              |                          |                           |                     |         |   |
|                    |          |                                  |                 |              |                          |                           |                     |         |   |
|                    |          |                                  |                 |              |                          |                           |                     |         |   |
|                    |          |                                  |                 |              |                          |                           |                     |         |   |
|                    |          |                                  |                 |              |                          |                           |                     |         |   |
|                    |          |                                  |                 |              |                          |                           |                     |         |   |
|                    |          |                                  |                 |              |                          |                           |                     |         |   |
|                    |          |                                  |                 |              |                          |                           |                     |         |   |
|                    |          |                                  |                 |              |                          |                           |                     |         |   |
| nonted (           | INITCOO  |                                  | 0.52.4~4~22     | CODAN        |                          | 2 2240 00 2750 20000710   |                     |         | - |
| nected Can         | 1141000  | MAC AUDIESS: 00:0                | 0.02.08.08.23   | SUNAM:       | UNIT DUUU-MAC-3-         | 3-3340-00-2730-20060718-1 | TIMAL A             |         |   |

Figure 12: Network Information Tab Window

This window is an Operation Analysis window that reveals Network information in three categories: CCo Information, Connected STA Information and Topology.

## 3.7.1. Central Coordinator (CCo) Information

The 'CCo Information' group reveals the MAC address and TEI of the CCo in the network. In addition, it shows the Network ID (NID) and Sub-Network ID, which are HomePlug AV logical network identifiers.

## 3.7.2. Selected Station (STA) Information

The 'Selected STA Information' group shows the MAC Address and TEI for the station upon which the DM is running.

## 3.7.3. Topology

The 'Topology' group shows the TEI, MAC Address, Bridged MAC Address and the transmit (Tx) and receive (Rx) Coded and Raw PHY rates for all nodes on the network (other than the local STA). The 'Coded' rates exclude FEC bits. The 'Raw' rate is the actual channel bit rate. The Raw rate is determined by carrier bit loading and the applied HomePlug AV Tone Mask which utilizes 917 carriers out of a possible 1155. If all carriers were to be utilized with maximum bit loading on all 1155 carriers, the Raw channel rate would be approximately 250 Mbps. With the HomePlug AV Tone Mask applied, the maximum Raw channel rate is approximately 200 Mbps (198 Mbps maximum actual).

## **3.8.** Interface Configuration Tab (Configuration Window)

| 📰 Intellon AV Device Manager                                                                                                    |  |
|----------------------------------------------------------------------------------------------------|--|
| File View Device Help                                                                                                    |  |
|                                                                                                    |  |
| 😂 3Com EtherLink 10/100 PCI For Complete PC Management NIC (3C905C-TX) 🔹 Selected Device: 00:b0:52:da:da:23 - L 💌                                                                                                    |  |
| 23 Con EthedLink 10/100 PCI For Complete PC Management NIC (32:050C-TX)       Selected Device:       (00:00:52:da:da:23:L •)         Configuration       Link Information       QoS       Network Information       Interface Configuration       Connection Information       Encyption       LED Manager         Ethernic       Configuration       Link Information       Interface Configuration       Connection Information       Encyption       Ethernic         Configuration       Auto-Negotiation Advertisement       Image: Traffic Metering       Meter Host Traffic Metering       Subsys VID:       00000         Row Control       Image: Traffic Metering       Max Frame Rate (Fps)       Max Frame Rate (Fps)       Subsys VID:       00000         Row Control       Disable FX Flow Control       Disable FX Flow Control       Disable FX Flow Control       Subsys VID:       00000         Low Power Mode       Power LED       Link Up / Down Time:       Time before Device Reset       (sec)       Time before Device Reset       (sec)         Bandwidth Linking       PhyAddress Selection       PhyAddress Selection       PhyAddress       PhyAddress       PhyAddress |  |
|                                                                                                    |  |
|                                                                                                    |  |
| Connected 🕋 INT6000 MAC Address: 00:b0:52:da:da:23 SDRAM: 64MB INT6000-MAC-3-3-3348-00-2750-20080718-FINAL-A                                                                                                    |  |

## Figure 13: Interface Configuration Window

## 3.8.1. Override Defaults Checkbox

The Override Defaults checkbox enables the Flow Control box.

## 3.8.2. Flow Control Box

The *Disable pause support* checkbox is used to disable flow control. Flow Control should only be enabled if autonegotiation is enabled.

## 3.8.3. Host Traffic Metering

The 'Host Traffic Metering' group is by default unchecked. When it is checked on, it allows the maximum frames per second (Fps) for the outbound traffic flow through the Ethernet interface to be set. This is a fixed parameter for all packet sizes and CAP levels. Based on the number selected in this field, the maximum and minimum throughput of the outbound Ethernet interface (for 1514-byte and 60-byte packets respectively) will be shown on the fields below in the panel.

The maximum allowed frames per second (Fps) is 37500 and the minimum is 2000. The default value is set to the maximum 37500 Fps. Running a TCP test using the maximum packet size (1514 bytes) between two nodes under clean line conditions shows the following results:

- 37500 Fps: 54.3 Mbps
- 4000 Fps: 42.6 Mbps
- 2000 Fps: 21.9 Mbps

These values are provided for reference only and results may vary depending on the test platform used.

## 3.9. **Connection Information Tab** (Operation Analysis Window)

| 📰 Intellon AV Device Manager                                                                                                    |  |  |  |  |  |  |
|----------------------------------------------------------------------------------------------------|--|--|--|--|--|--|
| File View Device Help                                                                                                    |  |  |  |  |  |  |
|                                                                                                    |  |  |  |  |  |  |
| Selected Device: 00:b0:52:da:da:23 - L 💌                                                                                                    |  |  |  |  |  |  |
| Configuration Link Information QoS Network Information Interface Configuration Connection Information Bridge Information Encryption LED Manager |  |  |  |  |  |  |
|                                                                                                    |  |  |  |  |  |  |
| CSMA DA:      CA Priority: All     ✓                                                                                                    |  |  |  |  |  |  |
| Transmission Statistics Reception Statistics                                                                                                    |  |  |  |  |  |  |
| MPDUs Ack'd: 321 MPDUs Rovd: 12044                                                                                                    |  |  |  |  |  |  |
| MPDUs Collided: 1 MPDUs Failed: 0                                                                                                    |  |  |  |  |  |  |
| MPDUs Failed: 0                                                                                                    |  |  |  |  |  |  |
|                                                                                                    |  |  |  |  |  |  |
|                                                                                                    |  |  |  |  |  |  |
|                                                                                                    |  |  |  |  |  |  |
|                                                                                                    |  |  |  |  |  |  |
|                                                                                                    |  |  |  |  |  |  |
| All priority from 00:b0:52:da:da:23 - L for its connection with All                                                                             |  |  |  |  |  |  |
| Disable Stats Clear Statistics                                                                                                    |  |  |  |  |  |  |
|                                                                                                    |  |  |  |  |  |  |
|                                                                                                    |  |  |  |  |  |  |
|                                                                                                    |  |  |  |  |  |  |
|                                                                                                    |  |  |  |  |  |  |
| Connected 🕼 INT6000 MAC.Address: 00:b0:52:da:da:23 SDRAM: 64MB INT6000-MAC-3-3-3348-00-2750-20080718-FINAL-A                                    |  |  |  |  |  |  |

Figure 14: Connection Information Tab Window

The Connection Information window is used to acquire statistics for both transmit and receive operations in the local or remote network.

## 3.9.1. Connection Select

The 'Connection Select' group is used to identify the type of connection (TDMA or CSMA) before statistics are acquired. The TDMA radio button is grayed out because it is not supported in this version of the Device Manager. When CSMA is selected, the Destination Address (DA) drop-down menu may be used to select ALL devices or specific devices in the network. In addition, Channel Access (CA) priority can be defined using the second drop-down menu. The DM allows only certain valid combinations that can be selected by the user. The following table describes the combinations.

| Device Selection | <b>Destination Address (DA)</b> | Channel Access priority  | Allowed |
|------------------|---------------------------------|--------------------------|---------|
| Local device     | All                             | All                      | Yes     |
| Local device     | Remote device                   | All                      | Yes     |
| Local device     | Remote device                   | CA0 or CA1 or CA2 or CA3 | Yes     |
| Local device     | Local device                    | Any                      | No      |
| Remote device    | All                             | All                      | Yes     |
| Remote device    | Local device                    | All                      | Yes     |
| Remote device    | Local device                    | CA0 or CA1 or CA2 or CA3 | Yes     |
| Remote device    | Remote device                   | Any                      | No      |

## 3.9.2. Transmission and Reception Statistics

The 'Transmission and Reception Statistics' groups return operational data regarding MPDUs and packet data unit handling. Results shown in these fields provide valuable connection quality information.

## **Transmission Statistics**

| MPDUs Ack'd    | MPDUs sent with SACK received                    |
|----------------|--------------------------------------------------|
| MPDUs Collided | MPDUs sent with no SACK received                 |
| MPDUs Failed   | MPDUs sent with SACK 'out of resources' received |

#### **Reception Statistics**

| MPDUs Recvd  | MPDUs received and acknowledged                     |
|--------------|-----------------------------------------------------|
| MPDUs Failed | MPDUs not received due to out resources (SACK sent) |

The 'Enable Statistics' button is used to acquire the operational data and the 'Clear Statistics' button is used to clear the fields of data. The values shown by the Device manager is a cumulative total of the packet data that was collected from the start of either the 'Enable Statistics' button or the 'Clear Statistics' button click.

| ntellon AV Device Manager                                                                     |                                                      |
|-----------------------------------------------------------------------------------------------|------------------------------------------------------|
| File View Device Help                                                                         |                                                      |
|                                                                                               |                                                      |
| 😂 3Com EtherLink 10/100 PCI For Complete PC Management NIC (3C905C-TX) 🔹                      | Selected Device: 00:b0:52:da:da:23 - L 💌             |
| Configuration Link Information 0 00S Network Information Interface Configuration Connection I | nformation Bridge Information Encruption LED Manager |
|                                                                                               |                                                      |
|                                                                                               | Bridged MAC Address                                  |
|                                                                                               | 00:0a:5e:57:fa:ca                                    |
|                                                                                               |                                                      |
| 00:b0:52:da:da:23 💌 Select Station                                                            |                                                      |
|                                                                                               |                                                      |
| Refresh                                                                                       |                                                      |
|                                                                                               |                                                      |
|                                                                                               |                                                      |
| Local IEI                                                                                     |                                                      |
| 1 Number of Bridged Destinations                                                              |                                                      |
| <u>,                                     </u>                                                 |                                                      |
|                                                                                               |                                                      |
| Successful                                                                                    |                                                      |
|                                                                                               |                                                      |
|                                                                                               |                                                      |
|                                                                                               |                                                      |
|                                                                                               | x x x x x x x x x x x x x x x x x x x                |
|                                                                                               |                                                      |
|                                                                                               |                                                      |
|                                                                                               |                                                      |
|                                                                                               |                                                      |
|                                                                                               |                                                      |
|                                                                                               |                                                      |
| 📴 Connected 🛛 🧼 INT6000 🛛 MAC Address: 00:b0:52:da:da:23 🔹 SDRAM: 64MB INT6000-M              | AC-3-3-3348-00-2750-20080718-FINAL-A                 |

## 3.10. Bridge Information (Operation Analysis Window)

Figure 15: Bridge Information Tab

## 3.10.1. Select Station

The 'Select Station' group is used to identify the MAC address of the device that Bridging Information should be displayed. A list of MAC address that the device is bridging for is displayed on the right under the "Bridged MAC Address" list. The device's Local TEI and number of Bridged Destinations are shown on the left of the screen below the "Refresh" button.

26

Pressing the "Refresh" button can be used to update the display.

## **3.11. Encryption Tab** (Configuration Window)

| Intellon AV Device Manager                                                                                                    |  |  |  |  |
|----------------------------------------------------------------------------------------------------|--|--|--|--|
| File View Device Help                                                                                                    |  |  |  |  |
|                                                                                                    |  |  |  |  |
| 3Com EtherLink 10/100 PCI For Complete PC Management NIC (3C905C-TX) 🔹 Selected Device: 00:b0:52:da:da:23 - L 💌                                                |  |  |  |  |
| onfiguration   Link Information   QoS   Network Information   Interface Configuration   Connection Information   Bridge Information   Encryption   LED Manager |  |  |  |  |
| Network Key to be Set                                                                                                    |  |  |  |  |
| Network Password: Set Encryption for Remote Device                                                                                                    |  |  |  |  |
| DAK Password:                                                                                                    |  |  |  |  |
| Set                                                                                                    |  |  |  |  |
| Push Button                                                                                                    |  |  |  |  |
| Action PIB Controls<br>Simple Connect<br>Simu NMK Randomize<br>AVLN Status PIB Connect Timeout 120 Seconds                                                     |  |  |  |  |
|                                                                                                    |  |  |  |  |
|                                                                                                    |  |  |  |  |
|                                                                                                    |  |  |  |  |
|                                                                                                    |  |  |  |  |
|                                                                                                    |  |  |  |  |
|                                                                                                    |  |  |  |  |
|                                                                                                    |  |  |  |  |
|                                                                                                    |  |  |  |  |
|                                                                                                    |  |  |  |  |
| Connected 🗼 INT6000 MAC Address: 00:b0:52:da:da:23 SDRAM: 64MB INT6000-MAC-3-3-3348-00-2750-20080718-FINAL-A                                                   |  |  |  |  |

Figure 16: Encryption Tab Window

This Encryption window is used to set or change the network password on a remote device identified by its DAK password. Clicking the 'Set' button sets the entered passwords. If the DAK password field is left blank, then clicking the 'Set' button will set local device with the entered password. The 'Set Encryption for Remote device' checkbox should be selected to set the Network Password for the remote device.

The Push Button controls box includes the 'Action' drop-down box that provides a choice of three actions {Simple Connect, NMK Randomize and AVLN Status} signaled to the device when the 'Simulate Button Push' button is pressed. Additionally, two configuration parameters are exposed in the 'PIB Controls' sub-group box.

## 3.12. Diagnostics Tab (Event Log)

| 🖪 Intellon AV Device Manager                                                                                                    |
|----------------------------------------------------------------------------------------------------|
| File View Device Help                                                                                                    |
|                                                                                                    |
| 😂 3Com EtherLink 10/100 PCI For Complete PC Management NIC (3C905C-TX) 🔹 Selected Device: 00:b0:52:da:da:23 - L 💌                                                                                                    |
| Configuration   Link Information   QoS   Network Information   Interface Configuration   Connection Information   Bridge Information   Encryption   LED Manager   Debug Message Viewer Diagnostics                                                                                                    |
| Diagnostics Watchdog Check Point                                                                                                    |
|                                                                                                    |
|                                                                                                    |
| Diagnostics File Directory                                                                                                    |
|                                                                                                    |
| Create Report                                                                                                    |
|                                                                                                    |
|                                                                                                    |
|                                                                                                    |
|                                                                                                    |
|                                                                                                    |
|                                                                                                    |
|                                                                                                    |
|                                                                                                    |
|                                                                                                    |
|                                                                                                    |
|                                                                                                    |
|                                                                                                    |
|                                                                                                    |
| Contributed Contributed Contributed International Contributed Contributed Cont |

## Figure 17: Diagnostics Event Log Report

#### 3.12.1. Three Sub-tabs

*Diagnostics* – This tab allows the user to select a directory to be used as a repository for retrieved reports.

*Watchdog* – This tab displays the Watchdog component of the report.

Check Point – This tab displays the Check Point component of the report.

Note – The use of the Diagnostic tabs should be used in conjunction with Intellon field application engineers.

## **3.13. LED Manager Tab** (Configuration Window)

| tellon AV Devic           | ce Manager                    |                     |                                                                                |
|---------------------------|-------------------------------|---------------------|--------------------------------------------------------------------------------|
| View Device He            | lp                            |                     |                                                                                |
| 3 🖼 🖬 🖀                   | 1 😰 👺 🚅                       |                     |                                                                                |
| Com EtherLink 10/         | 100 PCI For Complete PC Manag | ement NIC (3C905)   | C-TX)  Selected Device: 00:b0:52:da:da:23 - L                                  |
| iguration Link Inf        | ormation QoS Network Info     | rmation   Interface | Configuration Connection Information Bridge Information Encryption LED Manager |
|                           | Value                         | <u>GPI0</u>         | GPID Control                                                                   |
| Power                     | Power Default                 | ▼11 ▼               | Intelion Derault GP10     Reference Design GP10     Custom GP10                |
| Ethernet<br>Activity      | Ethernet Activity - Flashing  | • 9 •               |                                                                                |
| Ethernet Link<br>Status   | Ethernet Link - Static        | <b>•</b> 9 <b>•</b> |                                                                                |
| Throughput 1              | Disabled                      | • 8 •               |                                                                                |
| Throughput 2              | Disabled                      | 5 💌                 | Throughput LED                                                                 |
| Powerline<br>Activity     | LocalAVLN Activity (nonCCo    | • 8 •               | Threshold 1. Coded PHY Rate where LED turns YELLOW                             |
| Powerline Link<br>Status  | Associated and assumed Multi  | -8 -                |                                                                                |
| Homeplug 1.0<br>Detect    | Homeplug 1.0 Detect Default   | • 10 •              | Threshold 2. Coded PHY Rate where LED turn GREEN                               |
| Standby Mode              | In Low Power Mode             | • 4 •               |                                                                                |
| Watchdog Log<br>Indicator | Watchdog Log Indicator        | ▼11 ▼               |                                                                                |
| Cold Start Led<br>Init    | Cold Start LED Initialization |                     |                                                                                |
| Warm Start<br>Led Init    | Warm Start LED Initialization |                     |                                                                                |
|                           |                               |                     |                                                                                |
|                           |                               |                     |                                                                                |
|                           |                               |                     |                                                                                |
|                           |                               |                     |                                                                                |
|                           |                               |                     |                                                                                |

Figure 18: LED Manager Tab

The LED Manager tab allows the user to configure the LED functionality. Refer to Table 1 for more detail.

The Disable LED Test Lights checkbox disables the LED test lights.

These configuration elements are conveyed in the PIB and must be written or saved to preserve them.

#### 3.13.1. GPIO Control

The 'GPIO Control' group provides a choice between either the 'Intellon Default' or 'Reference Design' GPIO settings.

The 'Intellon Default GPIO' has:

- Throughput\_2 mapped to a value of 5
- HomePlug 1.0 mapped to a value of 10

And the Reference Design GPIO Default has:

- Throughput\_2 mapped to a value of 10
- HomePlug 1.0 mapped to a value of 5

## 3.13.2. LED Functional Value

The LED functional value group offers configuration for the behavior of the LEDs. The 'Powerline' is only relevant for certain throughput choices and disabled otherwise.

#### 3.13.3. Throughput LED

The 'Throughput LED' group establishes PHY rate boundaries for the LED color transitions used in conjunction with the throughput. The ranges of the two thresholds are mutually exclusive, e.g. the 'Threshold 1' value forms the lower bound of 'Threshold 2' and 'Threshold 2' forms the upper bound of 'Threshold 1'. As such, the available range of each track bar, is a function of the other's setting.

| LED Events              | Led Behaviors       | Meaning                                                              |
|-------------------------|---------------------|----------------------------------------------------------------------|
| Power                   | Disabled            | The LED event is ignored                                             |
|                         | Default             | On when there is power. Off when there isn't                         |
| Ethernet<br>Activity    | Disabled            | The LED event is ignored                                             |
|                         | Default             | Blink if there is Ethernet traffic                                   |
| Ethernet Link<br>Status | Disabled            | The LED event is ignored                                             |
|                         | Default             | On if there is Ethernet link. Off if there isn't                     |
| Throughput              | Disabled            | The LED event is ignored                                             |
|                         | 2LEDFlashing_NoDiag | Not Associated:                                                      |
|                         |                     | LED 1 off, LED 2 off                                                 |
|                         |                     | No traffic:                                                          |
|                         |                     | Prev Throughput < threshold 1 => LED 1 on, LED2 off                  |
|                         |                     | threshold 1 < Prev Throughput < threshold 2 => LED 1 on,<br>LED2 on  |
|                         |                     | Prev Throughput > threshold 2 => LED 1 off, LED2 on                  |
|                         |                     | With traffic:                                                        |
|                         |                     | Throughput < threshold 1 => LED 1 blink, LED2 off                    |
|                         |                     | threshold 1 < Throughput < threshold 2 => LED 1 blink,<br>LED2 blink |
|                         |                     | Throughput > threshold 2 => LED 1 off, LED2 blink                    |

#### Table 1: LED Behaviors

|             | 2LEDStatic_Diag                                                  | Pre-diagnostic:                                                                                                    |
|-------------|------------------------------------------------------------------|----------------------------------------------------------------------------------------------------|
|             |                                                                  | LED 1 off, LED 2 off                                                                                                    |
|             |                                                                  | Diagnostic (not associated):                                                                                                    |
|             |                                                                  | LED 1 off, LED 2 off                                                                                                    |
|             |                                                                  | Diagnostic (no traffic):                                                                                                    |
|             |                                                                  | Prev Throughput < threshold 1 => LED 1 on, LED2 off                                                                                   |
|             |                                                                  | threshold 1 < Prev Throughput < threshold 2 => LED 1 on,<br>LED2 on                                                                   |
|             |                                                                  | Prev Throughput > threshold 2 => LED 1 off, LED2 on                                                                                   |
|             |                                                                  | Diagnostic (with traffic):                                                                                                    |
|             |                                                                  | Throughput < threshold 1 => LED 1 on, LED2 off                                                                                        |
|             |                                                                  | threshold 1 < Throughput < threshold 2 => LED 1 on, LED2<br>on                                                                        |
|             |                                                                  | Throughput > threshold 2 => LED 1 off, LED2 on                                                                                        |
|             |                                                                  | Operational (no traffic):                                                                                                    |
|             |                                                                  | LED 1 off, LED2 off                                                                                                    |
|             |                                                                  | Operational (with traffic):                                                                                                    |
|             |                                                                  | Throughput < threshold 1 => LED 1 on, LED2 off                                                                                        |
|             |                                                                  | threshold 1 < Throughput < threshold 2 => LED 1 on, LED2<br>on                                                                        |
|             |                                                                  | Throughput > threshold 2 => LED 1 off, LED2 on                                                                                        |
|             | 1LEDFlashing_Diag                                                | Pre-diagnostic:                                                                                                    |
|             |                                                                  | LED off                                                                                                    |
|             |                                                                  | Diagnostic (not associated):                                                                                                    |
|             |                                                                  | LED off                                                                                                    |
|             |                                                                  | Diagnostic (no traffic):                                                                                                    |
|             |                                                                  | Prev Throughput < threshold 1 => LED 0.5s On, 2.5s Off                                                                                |
|             |                                                                  | threshold 1 < Prev Throughput < threshold 2 => LED 2.5s<br>On, 0.5s Off                                                               |
|             |                                                                  | Prev Throughput > threshold 2 => LED on                                                                                               |
|             |                                                                  | Diagnostic (with traffic):                                                                                                    |
|             |                                                                  | Throughput < threshold 1 => LED 0.5s On, 2.5s Off                                                                                     |
|             |                                                                  | threshold 1 < Throughput < threshold 2 => LED 2.5s On,<br>0.5s Off                                                                    |
|             |                                                                  | Throughput > threshold 2 => LED on                                                                                                    |
|             |                                                                  | Operational:                                                                                                    |
|             |                                                                  | Throughput < threshold 1 => LED off                                                                                                   |
|             |                                                                  | threshold 1 < Throughput => LED on                                                                                                    |
|             | 2LEDStatic_NoDiag                                                | Throughput < threshold 1 => LED 1 on, LED2 off                                                                                        |
|             |                                                                  | threshold 1 < Throughput < threshold 2 => LED 1 off, LED2<br>on                                                                       |
|             |                                                                  | Throughput > threshold 2 => LED 1 off, LED2 blink                                                                                     |
| Powerline   | Disabled                                                         | The LED event is ignored                                                                                                    |
| Activity    | Local AVLN (Non CCo Only)                                        | For CCo device, this LED event is ignored.                                                                                            |
|             |                                                                  | For non-CCo device, the LED blinks if there is powerline<br>traffic for local AVLN                                                    |
| Powerline   | Disabled                                                         | The LED event is ignored                                                                                                    |
| Link Status | Associated Multimember<br>(assumed multiple members at<br>first) | LED On if the device is associated in a multi-member AVLN, off otherwise. For CCo, it assumes the AVLN has multiple members at first. |

|                           | Authenticated_MultiMember | LED On if the device is authenticated in a multi-member AVLN, off otherwise. |  |
|---------------------------|---------------------------|------------------------------------------------------------------------------|--|
|                           | Associated_MultiMember    | LED On if the device is associated in a multi-member AVLN, off otherwise.    |  |
| HP 1.0<br>Detect          | Disabled                  | The LED event is ignored                                                     |  |
|                           | HP 1.0 Detect             | LED blinks if there is HP1.0 traffic                                         |  |
| Watchdog<br>Log Indicator | Disabled                  | The LED event is ignored                                                     |  |
|                           | Watchdog log indicator    | LED blinks for 5s if the watchdog log changes from empty to non-empty        |  |
| Cold Start<br>LED init    | Disabled                  | The LED event is ignored                                                     |  |
|                           | Cold Start LED init       | All LED's are on for 0.5s at cold startup, off otherwise                     |  |
| Warm Start<br>LED init    | Disabled                  | The LED event is ignored                                                     |  |
|                           | Warm Start LED init       | All LED's are on for 0.5s at cold startup, off otherwise                     |  |

## Appendix A: INT6X00 Amplitude Map Modification

Windowed OFDM is used in the PHY layer as the analog medium interface. The HomePlug AV occupied spectrum extends from approximately 1.8 MHz to 30 MHz and is divided into 1155 separately modulated carriers (tones). Not all carriers are used. The active number of carriers is fixed at 917 according to the HomePlug AV specification.

The amplitude of each active carrier is established through hexadecimal values listed in a document named **'prescaler.txt'**. This file is referred to as the 'Amplitude Map' and contains two columns of numbers.

#### **Tone Index Column**

The first (left-hand) column is the tone index, a list of all 1155 tones in decimal numerical order. The actual frequency of any tone can be determined as follows:

#### Frequency (MHz) = (Tone Index + 74) / 40.96

Examples: Tone Index = 0 and frequency = 1.806MHz, Tone Index = 1154 and frequency = 29.98MHz

#### **Prescale Value Column**

The second column is the assigned amplitude, or prescale, value expressed in hexadecimal. The amplitude of a carrier (tone) is set, or changed, by entering an hexadecimal prescale value next to the tone index number, with one space separation. The hexadecimal value is derived from the desired amplitude level in decibels according to this formula:

#### Decibels = 20 log(prescale value/256)

Resolve this formula for the 'prescale value':

## Prescale value = 256 [ Inverse log ( Decibels/20 ) ]

The prescale value obtained from the above formula is in decimal form and must be converted to hexadecimal before it is entered into the prescaler.txt file.

Note that the prescale value is a numerical value that represents the tone's amplitude relative to 256. For example: a prescale value of 128 (decimal) indicates that the amplitude is 128/256 = a multiplication factor of 0.5, which means the tone's power level is half of the reference level, or -6 dB (6 dB below the reference level). The maximum decimal range for the prescale value is from 0 to 511 (H1FF).

Any modification to the tone amplitude map (the prescaler.txt file) must be done with caution. The default values in the prescaler.txt file have been established to optimize the performance of the Intellon corded Ethernet adapter (RD6000-ETH Reference Design). Tones in the default Amplitude Map that have a prescaler value of 00000000 are HomePlug AV masked tones these values must not be changed or the file will not be read by the Device Manager. Additional tones can be shut off by entering 0000000 next to the desired tone index in the prescaler.txt file. However, other than turning off additional tones, it is not advisable to experimentally change the amplitudes of tones from their default values.

**Caution** 

| Examples Table              |             |                                 |                     |  |  |  |  |
|-----------------------------|-------------|---------------------------------|---------------------|--|--|--|--|
| Prescale Value<br>(decimal) | Hexadecimal | Relative<br>Amplitude<br>PV/256 | dB                  |  |  |  |  |
| 511                         | 000001FF    | 2                               | +6                  |  |  |  |  |
| 308                         | 00000134    | 1.2                             | +1.6                |  |  |  |  |
| 256                         | 00000100    | 1                               | 0                   |  |  |  |  |
| 64                          | 00000040    | 0.25                            | -12                 |  |  |  |  |
| 26                          | 0000001A    | 0.1                             | -20                 |  |  |  |  |
| 1                           | 00000001    | 0.004                           | -48                 |  |  |  |  |
| 0                           | 00000000    | 0                               | *Off (-30 dB Notch) |  |  |  |  |

#### \*A value of 0 turns the tone off with a maximum notch depth of -30 dB due to adjacent tones and noise floor.

The default tone amplitude map is contained in the PIB. Changes to the amplitude map in the prescaler.txt file are read and loaded into the PIB by the Device Manager.

# Appendix B: Acronyms and Abbreviations

| ΑΡΙ     | Application Programming Interface                   |
|---------|-----------------------------------------------------|
| AVLN    | HomePlug AV Logical Network                         |
| CAP     | Channel Access Priority                             |
| CCo     | Central Coordinator                                 |
| CSMA/CA | Carrier Sense Multiple Access / Collision Avoidance |
| DM      | Device Manager                                      |
| DSCP    | Differentiated Services Code Point                  |
| GUI     | Graphical User Interface                            |
| HLE     | Higher Layer Entity                                 |
| IGMP    | Internet Group Management Protocol                  |
| MAC     | Medium Access Controller                            |
| MII     | Media Independent Interface                         |
| MME     | Management Message Entry                            |
| NEK     | Network Encryption Key                              |
| NID     | Network ID (Identification)                         |
| NMK     | Network Management Key                              |
| NVRAM   | Non-Volatile Random Access Memory                   |
| PCI     | Peripheral Component Interconnect                   |
| РНҮ     | Physical                                            |
| PIB     | Parameter Information Block                         |
| SDK     | Software Development Kit                            |
| STA     | Station                                             |
| TDMA    | Time Division Multiple Access                       |
| TEI     | Terminal Equipment Identifier                       |
| TOS     | Type Of Service                                     |
| TTL     | Time To Live                                        |
| VLAN    | Virtual Local Area Network                          |

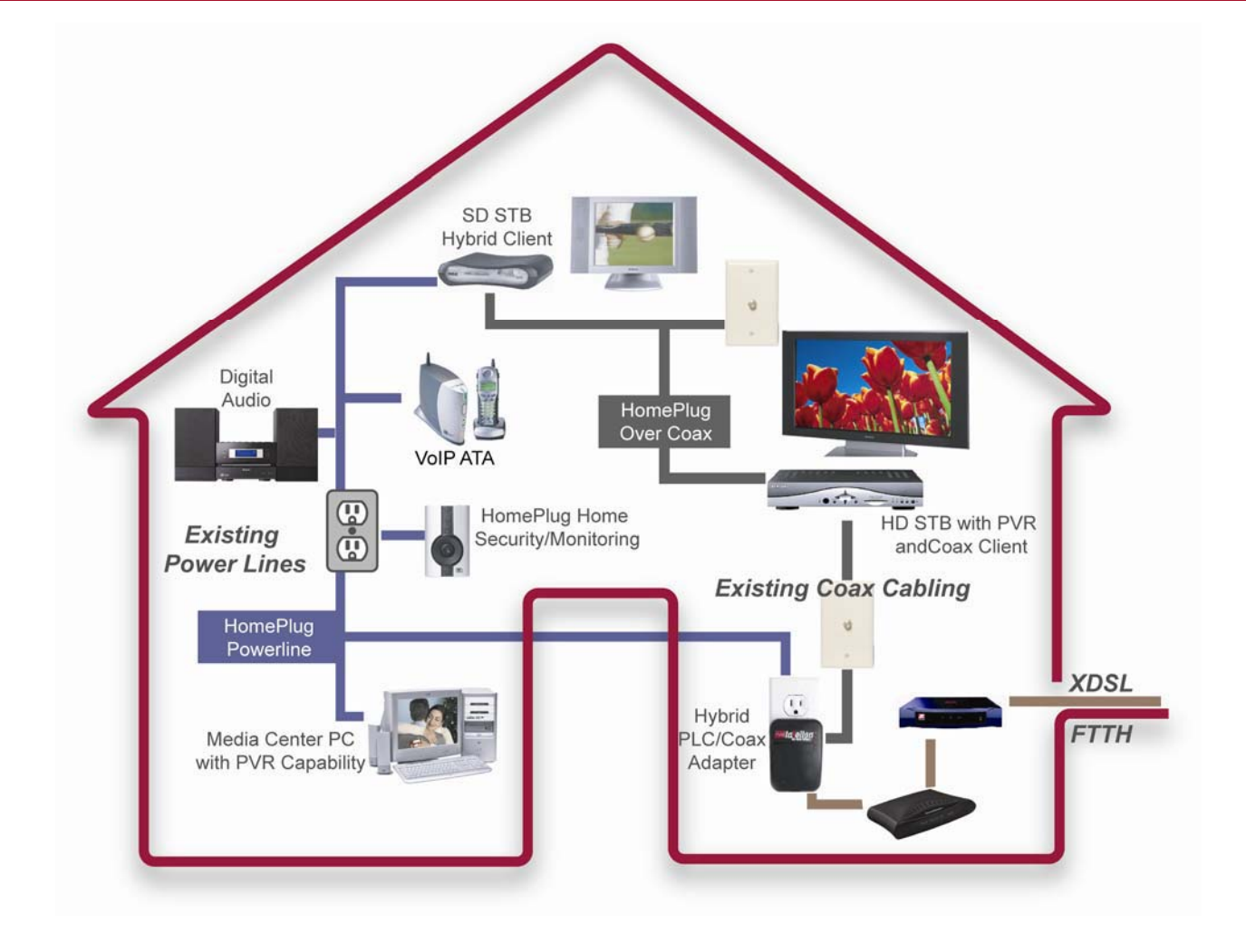

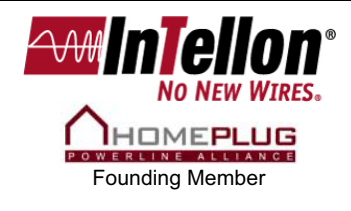

#### **Corporate Headquarters** 5950 T.G. Lee Blvd. Suite 600 Orlando, FL 32822 (407) 238-2800

(407) 238-2800 (407) 238-2850 (Fax)

#### Ocala Office 5100 West Silver Springs Boulevard Ocala, FL 34482 (352) 237-7416 (352) 237-7616 (Fax)

#### San Jose Office 1731 Technology Drive Suite 560 San Jose, CA 95110 (408) 501-0320 (408) 501-0323 (Fax)

## Toronto Office

144 Front Street West, Suite 385 Toronto, Ontario M5J 2L7 (416) 217-0451 (416) 217-0459 (Fax)

© 2008 Intellon Corporation. The information contained in this document is provided "AS IS". Intellon reserves the right to make changes to this document and to any products without notice. INTELLON MAKES NO WARRANTY, REPRESENTATION OR GUARANTEE OF ANY KIND, EXPRESS OR IMPLIED, INCLUDING REGARDING THE CAPABILITY, PERFORMANCE OR SUITABILITY OF ITS PRODUCTS FOR ANY PARTICULAR PURPOSE. INTELLON ASSUMES NO RESPONSIBILITY OR LIABILITY ARISING OUT OF THE APPLICATION, THE USE OF ANY PRODUCT, THE USE OF ANY INFORMATION CONTAINED IN THIS DOCUMENT, OR FOR ANY INFRINGEMENT OF PATENTS OR OTHER INTELLECTUAL PROPERTY RIGHTS OWNED BY THIRD PARTIES. INTELLON SPECIFICALLY DISCLAIMS ANY AND ALL LIABILITY, INCLUDING WITHOUT LIMITATION, CONSEQUENTIAL OR INCIDENTAL DAMAGES. CERTAIN APPLICATIONS OR EQUIPMENT MAY BE SUBJECT TO REGULATORY REQUIREMENTS. INTELLON DISCLAIMS AND MAKES NO GUARANTEE OR WARRANTY, EXPRESS OR IMPLIED, THAT A PRODUCT WILL COMPLY WITH ANY SUCH REGULATORY REQUIREMENTS. INCLUSION OF INTELLON PRODUCTS IN ANY SUCH APPLICATIONS OR EQUIPMENT IS UNDERSTOOD TO BE FULLY AT CUSTOMER'S RISK AND RESPONSIBILITY TO ENSURE THAT ALL NECESSARY REGULATORY REQUIREMENTS ARE MET. INTELLON PRODUCTS ARE NOT DESIGNED, INTENDED, OR AUTHORIZED FOR ANY APPLICATION IN WHICH THE FAILURE OF THE INTELLON PRODUCTS FOR ANY SUCH UNINTENDED OR UNAUTHORIZED FOR ANY APPLICATION IN WHICH THE FAILURE OF THE INTELLON PRODUCTS FOR ANY SUCH UNINTENDED OR UNAUTHORIZED APPLICATION, CUSTOMER SHALL INDEMNIFY AND HOLD INTELLON AND ITS OFFICERS, EMPLOYEES, SUBSIDIARIES, AFFILIATES, AND DISTRIBUTORS HARMLESS AGAINST ALL CLAIMS, COSTS, DAMAGES, AND EXPENSES, AND REASONABLE ATTORNEY FEES ARISING OUT OF, DIRECTLY OR INDIRECTLY, ANY CLAIM OF PRESONAL INJURY OR DEATH MASY OCERS, DAMAGES, AND EXPENSES, AND REASONABLE ATTORNEY FEES ARISING OUT OF, DIRECTLY OR INDIRECTLY, ANY CLAIM OF PRESONAL INJURY OR DEATH ASSOCIATED WITH SUCH UNINTENDED OR UNAUTHORIZED USE. Neither the supply of information or purchase of product or service conveys any license, either express or i

Intellon and No New Wires are registered trademarks of Intellon Corporation. HomePlug is a registered trademark of the HomePlug Power line Alliance. All other trademarks are the property of their respective owners.